# Информационные технологии

Методические указания для проведения практических занятий по

дисциплине

Молодежный 2020

# Содержание

| Практическая работа №1                                                                                  | 3      |
|----------------------------------------------------------------------------------------------------|--------|
| Основные приемы создания электронных таблиц, построения диаграмм. Работа с математическим<br>функциями. | u<br>3 |
| Практическая работа № 2                                                                                 | 6      |
| Создание отчетных ведомостей. Работа со встроенными функциями Microsoft Excel                           | 6      |
| Практическая работа №3                                                                                  | 11     |
| Работа со встроенными финансовыми функциями Microsoft Excel                                             | 11     |
| Практическая работа №4                                                                                  | 20     |
| Вычисление итогов и структурирование данных                                                             | 20     |
| Практическая работа №5                                                                                  | 24     |
| Технологии статистических расчетов в MS EXCEL. Корреляционно-регрессионный анализ                       | 24     |
| Практическая работа №6                                                                                  | 34     |
| Технологии статистических расчетов в MS EXCEL. Множественная линейная регрессия                         | 34     |
| Практическая работа № 7                                                                                 | 39     |
| Texнологии решения задач линейного программирования в Microsoft Excel                                   | 39     |
| Список литературы                                                                                       | 47     |

### Практическая работа №1

# Основные приемы создания электронных таблиц, построения диаграмм. Работа с математическими функциями.

# Задание 1

- 1. Создать рабочую книгу с именем Задание -1. Построить таблицы 1 и 2 по приведенным ниже формам, разместив их на отдельных листах.
- 2. В таблице 1 рассчитать значение графы "Процент выполнения плана" по формуле: гр.5= гр.4 / гр.3 × 100. Результат округлить до одного знака после запятой.
- Заполнить табл. 2 и рассчитать графу 3 по формуле: гр.3 табл. 2=гр.3 табл. 1 × 1,1 (если значение гр.5 табл. 1<=100); гр.3 табл. 2=гр.3 табл. 1 × 1,05 (если значение гр.5 табл. 1>100, но <105); гр.3 табл. 2=гр.3 табл. 1 × 1,01 (если значение гр.5 табл. 1>=105). Результат округлить до целого значения.
- 4. Рассчитать графу 4 табл. 2 по формуле: гр.4=гр.3 /Σгр.3 × 100. Результат округлить до целого значения.
- 5. По данным табл. 1 (графы 2, 3) построить объемную круговую диаграмму с легендой и заголовком. Убрать рамки у легенды и диаграммы.
- 6. Сохранить рабочую книгу с новым именем.
- 7. С помощью приложения Word создать документ с заголовком диаграммы, вставить в него построенную диаграмму. Организовать предварительный просмотр документа. Документ сохранить с именем Докум1.

Таблица 1 - Выполнение плана по себестоимости товарной продукции (млн. руб.)

| № п./п. | Наименование<br>калькуляционных статей<br>расходов | Утверждено<br>на 2007. г. | Выполнено в<br>2007.г. | Процент<br>выполнения<br>плана |
|---------|----------------------------------------------------|---------------------------|------------------------|--------------------------------|
| гр.1    | <i>гр</i> .2                                       | гр.3                      | гр.4                   | гр.5                           |
| 1       | Сырье и материалы                                  | 3017                      | 3121                   |                                |
| 2       | Полуфабрикаты                                      | 26335                     | 26334                  |                                |
| 3       | Топливо и энергия                                  | 341                       | 353                    |                                |
| 4       | Зарплата<br>производственных<br>рабочих            | 3670                      | 3448                   |                                |
| 5       | Цеховые расходы                                    | 1738                      | 1634                   |                                |
| 6       | Общезаводские расходы                              | 2926                      | 3109                   |                                |
| 7       | Прочие расходы                                     | 276                       | 444                    |                                |
|         | Итого:                                             | 38303                     | 38443                  |                                |

Таблица 2 - План себестоимости товарной продукции

| N     | Ц                            | Запланировано в | на 2008 г. |
|-------|------------------------------|-----------------|------------|
| - /   | Наименование калькуляционных | Сумма           | Процент к  |
| Щ./Щ. | статей расходов              | (млн. руб.)     | итогу      |
| гр.1  | гр.2                         | гр.3            | гр.4       |
| 1     | Сырье и материалы            |                 |            |
| 2     | Полуфабрикаты                |                 |            |
| 3     | Топливо и энергия            |                 |            |
| 4     | Зарплата производственных    |                 |            |
|       | рабочих                      |                 |            |
| 5     | Цеховые расходы              |                 |            |
| 6     | Общезаводские расходы        |                 |            |
| 7     | Прочие расходы               |                 |            |
|       | Итого:                       |                 |            |

# Задание 2

- 1. Построить таблицы 3 и 4 по приведенным ниже формам. Каждую таблицу разместить на отдельном листе рабочей книги. Присвоить каждому листу имя, соответствующее названию таблицы в сокращенном виде.
- 2. В табл. 3 рассчитать значение строки "Итого". В табл. 4 рассчитать значения граф 3—8 с точностью до 2-х десятичных знаков. Значения граф 3—7 рассчитать по данным табл. 1.
- 3. По данным табл. 4 (графы 1 и 8) построить круговую диаграмму с заголовком, легендой и подписями долей. Убрать рамки у легенды и диаграммы.
- 4. Ввести в нижний колонтитул название факультета, свою фамилию, дату и имя файла.
- 5. Рабочую книгу сохранить с именем Задание-2.
- **6.** Загрузив Word, создать документ с заголовком диаграммы, вставить в него построенную диаграмму. Документ сохранить с именем Докум2.

Таблица 3 - Анализ дебиторской задолженности по срокам погашения (в млн.

| Отгрузка - в | сего   |        |         | Оплата |        |        |
|--------------|--------|--------|---------|--------|--------|--------|
| Месяц        | Сумма  | Январь | Февраль | Март   | Апрель | Май    |
| гр.1         | гр.2   | гр.3   | гр.4    | гр.5   | гр.6   | гр.7   |
| Январь       | 462000 | 46200  | 154800  | 184800 |        |        |
| Февраль      | 693000 |        | 89300   | 257200 | 208600 | 2500   |
| Март         | 646800 |        |         | 78600  | 248700 | 238500 |
| Апрель       | 548900 |        |         |        | 214100 | 10800  |
| Май          | 478400 |        |         |        |        | 324000 |
| Итого        |        |        |         |        |        |        |

руб.)

Таблица 4 - Анализ дебиторской задолженности по срокам погашения (в

процентах)

| Отгрузка       | а - всего |        | Оплата, % от отгрузки |      |        |      |               |  |  |  |
|----------------|-----------|--------|-----------------------|------|--------|------|---------------|--|--|--|
| Месяц Сумма, % |           | Январь | Февраль               | Март | Апрель | Май  | Задолженность |  |  |  |
| гр.1 гр.2      |           | гр.3   | <i>гр</i> .4          | гр.5 | гр.6   | гр.7 | гр.8          |  |  |  |
| Январь         | 100       |        |                       |      |        |      |               |  |  |  |
| Февраль        | 100       |        |                       |      |        |      |               |  |  |  |
| Март           | 100       |        |                       |      |        |      |               |  |  |  |
| Апрель 100     |           |        |                       |      |        |      |               |  |  |  |
| Май            | 100       |        |                       |      |        |      |               |  |  |  |
|                |           |        |                       |      |        |      |               |  |  |  |

# Задание З

- 1. Построить таблицу 5 по приведенной ниже форме.
- 2. Рассчитать сумму возврата кредита (*гр*.6) при следующих условиях: если дата возврата фактическая не превышает договорную, то сумма возврата увеличивается на 20% от суммы кредита (*гр*.3), в противном случае сумма возврата увеличивается на 20% плюс 1% за каждый просроченный день.
- 3. Используя панель рисования, выделить тенью графу 2.
- 4. По данным граф 1, 3 и 6 таблицы построить гистограмму с легендой, заголовком, названием осей.
- 5. Убрать рамки у легенды и диаграммы.
- 6. Ввести в верхний колонтитул индекс группы, свою фамилию, дату и имя файла.
- 7. Перед сохранением документа организовать его предварительный просмотр.
- 8. В приложении Word создать документ с именем Докум3, вставить в него построенную диаграмму. Документ сохранить.

| •[                          |                              |                                    |                                |                                       |                                  |
|-----------------------------|------------------------------|------------------------------------|--------------------------------|---------------------------------------|----------------------------------|
| Наименование<br>организации | Дата<br>получения<br>кредита | Сумма<br>кредита<br>(млн.<br>руб.) | Дата возврата<br>(по договору) | Дата<br>возврата<br>(фактическая<br>) | Сумма<br>возврата<br>(млн. руб.) |
| гр.1                        | гр.2                         | гр.3                               | <i>г</i> р.4                   | гр.5                                  | <i>гр.</i> 6                     |
| АО Моника                   | 05.12.04                     | 200                                | 04.03.05                       | 04.03.05                              |                                  |
| СП Изотоп                   | 25.01.04                     | 500                                | 24.04.05                       | 15.05.05                              |                                  |
| OOO 3e6pa                   | 03.02.04                     | 100                                | 02.06.05                       | 02.06.05                              |                                  |
| АОЗТ Мидия                  | 21.11.04                     | 300                                | 20.05.05                       | 28.05.05                              |                                  |
| АО Медицина                 | 12.05.04                     | 50                                 | 11.07.05                       | 20.08.05                              |                                  |
| АО Колосс                   | 08.04.04                     | 150                                | 07.10.05                       | 12.10.05                              |                                  |
|                             |                              |                                    |                                |                                       |                                  |

Таблица 5 - Расчет возвратной суммы кредита

# Практическая работа № 2

# Создание отчетных ведомостей. Работа со встроенными функциями Microsoft Excel

#### Задание 1

- Создайте новую книгу Отчетные ведомости. Лист 1 переименуйте в «Отчетная ведомость по магазинам».
- Исходные данные для создания Отчетной ведомости представлены на рис.1

|    | А       | В    | С     | D      | E            | F         | G       | Н | 1        | J          |
|----|---------|------|-------|--------|--------------|-----------|---------|---|----------|------------|
| 1  |         |      |       | Выру   | чка сети маг | азинов, м | лн.руб  |   |          |            |
| 2  |         |      |       |        |              |           |         |   |          |            |
| 3  |         |      | месяц |        | суммарная    |           | средня  |   |          |            |
| 4  | магазин | июнь | июль  | август | выручка      | место     | выручка | % | диапазон | количество |
| 5  | 1       | 225  | 455   | 534    |              |           |         |   |          |            |
| 6  | 2       | 342  | 356   | 345    |              |           |         |   |          |            |
| 7  | 3       | 432  | 357   | 454    |              |           |         |   |          |            |
| 8  | 4       | 324  | 243   | 248    |              |           |         |   |          |            |
| 9  | 5       | 352  | 423   | 392    |              |           |         |   |          |            |
| 10 | 6       | 421  | 354   | 351    |              |           |         |   |          |            |
| 11 | итого   |      |       |        |              |           |         |   |          |            |
| 12 |         |      |       |        |              |           |         |   |          |            |

Рисунок 1 - Отчетная ведомость о работе сети магазинов за июнь – август

• Порядок ввода формул и функции следующий:

В ячейку Е4 введем формулу: =СУММ(В4:D4), которую с помощью маркера заполнения протащим на диапазон Е4:Е9.

В ячейку В 10 введем формулу: =СУММ(В4:В9), которую протащим на диапазон В10:Е10.

В ячейку G4 введем формулу: =CP3HA4(B4:D4), которую протащим на диапазон G4:G9.

В ячейку H4 введем формулу: =E4/\$E\$10, которую протащим на диапазон H4:H9. После чего диапазону ячеек H4:H9 назначим процентный формат.

Для нахождения места магазина по объему продаж введем в ячейку F4 формулу: =PAHГ(E4;\$E\$4:\$E\$9), которую протаскиваем на диапазон F4:F9 (рис.2).

С помощью функции ЧАСТОТА подсчитаем для данного множества суммарных выручек магазинов, сколько значений попадает в интервалы от 0 до 1000, от 1001 до 1100, от 1101 до 1200 и свыше 1201 млн. руб. С этой целью в диапазон ячеек 14:16 введем верхние границы этих интервалов: 1000, 1100 и 1200, соответственно, а в диапазон ячеек J4:J7 введем формулу: =ЧАСТОТА(E4:E9;I4:I6) (рис.3).

• Постройте круговую диаграмму распределения выручки по магазинам в процентном соотношении и гистограмму распределения частот.

|    | слчис   | •    | • (• × • | fx =PAH       | IF(E4;\$E\$4:\$I | \$9)                |                            |               |              |                 |            |   |  |
|----|---------|------|----------|---------------|------------------|---------------------|----------------------------|---------------|--------------|-----------------|------------|---|--|
|    | А       | В    | С        | D             | E                | F                   | G                          | Н             | 1            | J               | К          | L |  |
| 1  |         |      |          | Выру          | чка сети ма      | газинов, м          | лн.руб                     |               |              |                 |            |   |  |
| 2  |         |      | месяц    |               | суммарная        |                     | средня                     |               |              |                 |            |   |  |
| 3  | магазин | июнь | июль     | август        | выручка          | место               | выручка                    | %             | диапазон     | количество      |            |   |  |
| 4  | 1       | 225  | 455      | 534           | 1214             | =РАНГ(Е4            | \$E\$4:\$E\$9              |               |              |                 |            |   |  |
| 5  | 2       | 342  | 356      | 345           | 1043             | 3                   | 347,6667                   | 16%           |              |                 |            |   |  |
| 6  | 3       | 432  | 357      | 454           | 1243             | 3                   | 414,3333                   | 19%           |              |                 |            |   |  |
| 7  | 4       | 324  | 243      | 248           | 815              | 5                   | 271,6667                   | 12%           |              |                 |            |   |  |
| 8  | 5       | 352  | 423      | 392           | 116              | 7                   | 389                        | 18%           |              |                 |            |   |  |
| 9  | 6       | 421  | 354      | 351           | 1126             | ō                   | 375,3333                   | 17%           |              |                 |            |   |  |
| 10 | итого   | 2096 | 2188     | 2324          | 6608             | 3                   |                            |               |              |                 |            |   |  |
| 11 |         |      |          |               |                  |                     |                            |               |              |                 |            |   |  |
| 12 |         |      |          |               |                  |                     |                            |               |              |                 |            |   |  |
| 13 |         |      | Аргу     | менты функ    | ции              |                     |                            |               |              | ?               | ×          |   |  |
| 14 |         |      | PAH      | Г             |                  |                     |                            |               |              |                 |            |   |  |
| 15 |         |      |          |               | Число Е4         |                     |                            | <b>IS</b> = 1 | 214          |                 |            |   |  |
| 16 |         |      |          | c             | сылка сылка      | \$ <b>F</b> \$9     |                            | <b>11</b>     | 1214:1043:1  | 243:815:1167:1  | 126}       |   |  |
| 17 |         |      |          | п             | 00970K           |                     |                            |               | огическое    |                 | · ·        |   |  |
| 18 |         |      |          |               | openations       |                     |                            | HIM - /       | of hirecrooc |                 |            |   |  |
| 19 |         |      | Rear     |               |                  |                     |                            | = 2           |              |                 |            |   |  |
| 20 |         |      | BO3B     | ащает ранг    | числа в списке   | чисел: его п        | ирядковыи н                | омер относи   | тельно другі | их чисел в спис | Ke.        |   |  |
| 21 |         |      |          |               | C                | сылка масси<br>ИГНО | 18 ИЛИ ССЫЛКІ<br>ЭИРУЮТСЯ, | а на список ч | исел. Нечис  | повые значени   | я в ссылке |   |  |
| 22 |         |      |          |               |                  |                     |                            |               |              |                 |            |   |  |
| 23 |         |      |          |               |                  |                     |                            |               |              |                 |            |   |  |
| 24 |         |      | Знач     | ение: 2       |                  |                     |                            |               |              |                 |            |   |  |
| 25 |         |      | Спра     | вка по этой с | бункции          |                     |                            |               |              | ОК              | Отмена     |   |  |
| 26 |         |      |          |               |                  |                     |                            |               |              |                 |            |   |  |

Рисунок 2 – Пример заполнения отчетной ведомости и использование функции РАНГ

|    | А       | В    | С     | D      | E            | F          | G        | Н   | - I      | J          | K |
|----|---------|------|-------|--------|--------------|------------|----------|-----|----------|------------|---|
| 1  |         |      |       | Выр    | учка сети ма | газинов, м | лн.руб   |     |          |            |   |
|    |         |      |       |        |              |            |          |     |          |            |   |
| 2  |         |      | месяц |        | суммарная    |            | средня   |     |          |            |   |
| 3  | магазин | июнь | июль  | август | выручка      | место      | выручка  | %   | диапазон | количество |   |
| 4  | 1       | 225  | 455   | 534    | 1214         | 2          | 404,6667 | 18% | 1000     | 1          |   |
| 5  | 2       | 342  | 356   | 345    | 1043         | 5          | 347,6667 | 16% | 1100     | 1          |   |
| 6  | 3       | 432  | 357   | 454    | 1243         | 1          | 414,3333 | 19% | 1200     | 2          |   |
| 7  | 4       | 324  | 243   | 248    | 815          | 6          | 271,6667 | 12% | >1200    | 2          |   |
| 8  | 5       | 352  | 423   | 392    | 1167         | 3          | 389      | 18% |          |            |   |
| 9  | 6       | 421  | 354   | 351    | 1126         | 4          | 375,3333 | 17% |          |            |   |
| 10 | итого   | 2096 | 2188  | 2324   | 6608         |            |          |     |          |            |   |
| 11 |         |      |       |        |              |            |          |     |          |            |   |

Рисунок 3 – Итоговая таблица

# Задание 2

- Лист 2 книги Отчетные ведомости переименуйте в «Итоговая выручка».
- Исходные данные для создания Отчетной ведомости представлены на рис.4

|    | C41      | •           | 0       | $f_{x}$ |      |           |   |
|----|----------|-------------|---------|---------|------|-----------|---|
|    | А        | В           | С       | D       | E    | F         | G |
| 19 |          |             |         |         |      |           |   |
| 20 | Стоимост | ь товара, р | уб      |         |      |           |   |
| 21 | товар 1  | товар 2     | товар 3 |         |      |           |   |
| 22 | 223      | 423         | 123     |         |      |           |   |
| 23 |          |             |         |         |      |           |   |
| 24 | месяц    | товар 1     | товар 2 | товар 3 | сумм | суммпроиз |   |
| 25 | май      | 41          | 43      | 65      |      |           |   |
| 26 | июнь     | 34          | 24      | 34      |      |           |   |
| 27 | июль     | 42          | 54      | 45      |      |           |   |
| 28 |          |             |         |         |      |           |   |
|    |          |             |         |         |      |           |   |

Рисунок 4 - Отчетная ведомость о выручке

• Порядок ввода формул и функции следующий:

В ячейки A22:C22 введены стоимости трех различных товаров, а в ячейки B25:D27 – объемы их реализации по месяцам. Для того чтобы вычислить

суммарную стоимость реализованных товаров по месяцам, введем в ячейки E25:E27 формулу: {=МУМНОЖ(B25:D27;TPAHCП(A22:C22)}

В ячейку F25 формулу: =СУММПРОИЗВ(B25:D25;\$A\$22:\$C\$22) и протащить ее на диапазон F25:F27 (рис.5).

| 19 |          |             |         |         |                |                  |                              |                            |                                  |                               |                            |                 |
|----|----------|-------------|---------|---------|----------------|------------------|------------------------------|----------------------------|----------------------------------|-------------------------------|----------------------------|-----------------|
| 20 | Стоимост | ь товара, р | уб      |         |                |                  |                              |                            |                                  |                               |                            |                 |
| 21 | товар 1  | товар 2     | товар 3 |         |                |                  |                              |                            |                                  |                               |                            |                 |
| 22 | 223      | 423         | 123     |         |                |                  |                              |                            |                                  |                               |                            |                 |
| 23 |          |             |         |         |                |                  |                              |                            |                                  |                               |                            |                 |
| 24 | месяц    | товар 1     | товар 2 | товар 3 | сумм           | суммпроиз        |                              |                            |                                  |                               |                            |                 |
| 25 | май      | 41          | 43      | 65      | 35327          | 22:\$C\$22)      |                              |                            |                                  |                               |                            |                 |
| 26 | июнь     | 34          | 24      | 34      | 21916          |                  |                              |                            |                                  |                               |                            |                 |
| 27 | июль     | 42          | 54      | 45      | 37743          |                  |                              |                            |                                  |                               |                            |                 |
| 28 |          |             |         | 0.00    |                |                  |                              |                            |                                  |                               | 2                          | ~               |
| 29 |          |             |         | Арі     | ументы функц   | ии               |                              |                            |                                  |                               | ſ                          | ^               |
| 30 |          |             |         | -C)     | /ММПРОИЗВ      |                  |                              |                            |                                  |                               |                            |                 |
| 31 |          |             |         |         | Массив         | 1 325:D27        |                              | 1                          | = {41;43;65                      | 5:34;24;34:42                 | 2;54;45}                   |                 |
| 32 |          |             |         |         | Массив         | 2 \$A\$22:\$C\$2 | 2                            | 1                          | = {223;423                       | ;123}                         |                            |                 |
| 33 |          |             |         |         | Массив         | 3                |                              | 1                          | = массив                         |                               |                            |                 |
| 34 |          |             |         |         |                |                  |                              |                            | 1                                |                               |                            |                 |
| 35 |          |             |         |         |                |                  |                              |                            |                                  |                               |                            |                 |
| 36 |          |             |         |         |                |                  |                              |                            |                                  |                               |                            |                 |
| 57 |          |             |         |         |                |                  |                              |                            | = CYMMIP(                        | DИЗВ(B25:D2                   | 7;\$A\$22:\$C\$            | 22)             |
| 38 |          |             |         | DOS     | вращает сумму  | произведении д   | иапазонов и                  | ли массивов.               |                                  |                               |                            |                 |
| 10 |          |             |         | -       |                | Maco             | <b>4B1:</b> Maccue<br>KOMDOR | 1;массив2;<br>ненты которн | . от 2 до 255 м<br>ых нужно снач | ассивов, соо:<br>ала перемно: | тветствующ<br>жить, а зате | ие<br>м сложить |
| 40 |          |             |         | _       |                |                  | получе                       | енные произв               | ведения. Все м                   | ассивы долж                   | ны иметь од                | инаковую        |
| 12 |          |             |         |         |                |                  |                              |                            |                                  |                               |                            |                 |
| 13 |          |             |         | Зна     | чение: СУММП   | РОИЗВ(B25:D27    | \$A\$22:\$C\$2               | 2)                         |                                  |                               |                            |                 |
| 14 |          |             |         | Cnp     | авка по этой ф | /нкции           |                              |                            |                                  | Ok                            | (                          | Этмена          |
| 15 |          |             |         |         |                |                  |                              |                            |                                  |                               |                            |                 |
| -5 |          |             |         |         |                |                  |                              |                            |                                  |                               |                            |                 |

Рисунок 5 – Пример заполнения Отчетной ведомости о выручке

• Постройте гистограмму суммарного объема реализации товаров по месяцам.

# Задание З

- Лист 3 книги Отчетные ведомости переименуйте в «Расчет просроченных платежей».
- Рассмотрим пример составления отчетной ведомости фирмы, продающей компьютеры, позволяющей определить количество и сумму просроченных клиентами платежей (рис.6).
- Порядок ввода формул и функции следующий:

Дата переучета введена в ячейку F2 с помощью формулы: =ДАТА(98;7;31). В ячейку E2 введена формула, определяющая срок просрочки: =ЕСЛИ(D2=0;\$F\$2-C2;""), которая протаскивается на диапазон E3:E20.

В ячейки G8, G9 и G10 введены следующие формулы: =СУММЕСЛИ(E2:E20;"<=29";B2:B20)

=СУММЕСЛИМН(B2:B20;E2:E20;">=30";E2:E20;"<=39")

=СУММЕСЛИ(E2:E20;">=40";B2:B20), вычисляющие суммарные стоимости просроченных оплат сроком до 29 дней, от 30 до 39 дней и свыше 40 дней.

| <u> </u> |               |      |            |            | -          |           |              |            |
|----------|---------------|------|------------|------------|------------|-----------|--------------|------------|
|          | А             | В    | С          | D          | E          | F         | G            | Н          |
|          |               |      |            |            |            |           | количество   | срок       |
|          |               |      | дата       | дата       | просрочка, | дата      | просроченных | просрочки, |
| 1        | название CPU  | цена | продажи    | оплаты     | дней       | переучета | заказов      | дней       |
| 2        | AMD K5-100    | 67   | 12.06.1998 | 12.06.1998 |            |           |              |            |
| 3        | Pentium 1 233 | 98   | 12.06.1998 |            |            |           |              |            |
| 4        | pentium 2 266 | 209  | 14.06.1998 | 14.06.1998 |            |           |              |            |
| 5        | pentium 2 333 | 315  | 14.06.1998 | 20.06.1998 |            |           |              |            |
| 6        | pentium 2 500 | 400  | 14.06.1998 |            |            |           |              |            |
| 7        | pentium 2 533 | 415  | 17.06.1998 | 17.06.1998 |            |           |              |            |
| 8        | pentium 2 266 | 209  | 18.06.1998 | 21.06.1998 |            |           |              |            |
| 9        | pentium 2 500 | 400  | 19.06.1998 | 19.06.1998 |            |           |              |            |
| 10       | AMD K5-100    | 67   | 20.06.1998 |            |            |           |              |            |
| 11       | AMD K5-100    | 67   | 20.06.1998 |            |            |           |              |            |
| 12       | pentium 2 266 | 209  | 20.06.1998 | 20.06.1998 |            |           |              |            |
| 13       | pentium 2 266 | 209  | 23.06.1998 |            |            |           |              |            |
| 14       | AMD K5-100    | 67   | 24.06.1998 |            |            |           |              |            |
| 15       | pentium 2 300 | 300  | 25.06.1998 | 28.06.1998 |            |           |              |            |
| 16       | pentium 2 266 | 209  | 02.07.1998 | 25.06.1998 |            |           |              |            |
| 17       | pentium 2 300 | 300  | 02.07.1998 |            |            |           |              |            |
| 18       | pentium 2 300 | 300  | 02.07.1998 |            |            |           |              |            |
| 19       | pentium 2 300 | 300  | 02.07.1998 | 02.07.1998 |            |           |              |            |
| 20       | pentium 2 300 | 300  | 03.07.1998 |            |            |           |              |            |
| 21       |               |      |            |            |            |           |              |            |

Рисунок 6 - Отчетная ведомость по просроченным платежам

В ячейки G2, G3 и G4 введены формулы: =СЧЁТЕСЛИ(E2:E20;">=29"), =СЧЁТЕСЛИМН(E2:E20;">=30";E2:E20;"<=39"), =СЧЁТЕСЛИ(E2:E20;">=40"), вычисляющие количество просроченных оплат сроком до 29 дней, от 30 до 39 дней и свыше 40 дней.

### Задание 4

- Лист 4 книги Отчетные ведомости переименуйте в «Расчет затрат на производство товара».
- Рассмотрим пример составления отчетной ведомости по расчету затрат на производство товара (рис.7). Предположим, что фирма производит CDдиски. Упаковка диска обходится фирме в 1 руб./шт., стоимость материалов – 4 руб./шт. Готовые диски фирма продает по цене 10 руб./шт. Технические возможности фирмы позволяют выпускать до 5 тысяч дисков в день. Оплата труда рабочих является сдельной и зависит от количества выпущенных дисков. За первую тысячу дисков оплата труда рабочих составляет 0,3 руб./шт., за вторую тысячу дисков – 0,4 руб./шт., за третью тысячу дисков – 0,5 руб./шт., за четвертую тысячу дисков – 0,6 руб./шт. и свыше 4000 дисков – 0,7 руб./шт. Фирме поступил заказ на изготовление 4500 CD-дисков. Необходимо подсчитать суммарные издержки и прибыль от выполнения данного заказа.

|    | А                             | В    | С | D      | E        | F       | ( |
|----|-------------------------------|------|---|--------|----------|---------|---|
|    |                               |      |   |        | оплата   |         |   |
|    |                               |      |   | диски, | труда,   | оплата, |   |
| 1  | Заказ, шт.                    | 4500 |   | шт.    | руб./шт. | руб     |   |
| 2  | продажная цена, руб.          | 10   |   | 0      | 0,3      |         |   |
| 3  | стоимость упаковки, руб./шт.  | 1    |   | 1000   | 0,4      |         |   |
| 4  | стоимость материала, руб./шт. | 4    |   | 2000   | 0,5      |         |   |
| 5  |                               |      |   | 3000   | 0,6      |         |   |
| 6  | стоимость упаковки            |      |   | 4000   | 0,7      |         |   |
| 7  | стоимость материала           |      |   | 5000   | 0,8      |         |   |
| 8  | зарплата                      |      |   |        |          |         |   |
| 9  | общие издержки                |      |   |        |          |         |   |
| 10 | прибыль                       |      |   |        |          |         |   |
| 11 |                               |      |   |        |          |         |   |
| 12 |                               |      |   |        |          |         |   |

Рисунок 7 – Пример заполнения Отчетной ведомости затратах на производство

#### товара

• Порядок ввода формул и функции следующий:

Для упрощения чтения формул присвоим диапазонам D2:D7, E2:E7, F2:F7 и ячейке B1, соответственно, имена: ДискиШт; ОплатаРубШт; ОплатаРуб; ЗаказШт.

Зарплата рабочих, в зависимости от объема выпущенных дисков, находится в диапазоне F2:F7 по формуле:

=ЕСЛИ(Заказ\_шт.>диски\_шт.;1000\*оплата\_труда\_руб.\_шт.;ЕСЛИ(Заказ\_

шт.>диски\_шт.;(Заказ\_шт.-диски\_шт.)\*оплата\_труда\_руб.\_шт.;0))

Стоимость упаковки и материалов вычисляются в ячейках B6 и B7 по формулам: =B1\*B3 =B1\*B4.

Зарплата, общие издержки и прибыль вычисляются в ячейках В8, В9 и В10 по формулам:

=СУММ(ОплатаРуб); =СУММ(В6:В8); =В1\*В2-В9.

|    | F2 🔻 💽 f 🗴                    | =ЕСЛИ(3 | Заказшт | .>диски_լ | шт.;1000*o | плата_тру | даруби |
|----|-------------------------------|---------|---------|-----------|------------|-----------|--------|
|    | А                             | В       | С       | D         | E          | F         | G      |
|    |                               |         |         |           | оплата     |           |        |
|    |                               |         |         | диски,    | труда,     | оплата,   |        |
| 1  | Заказ, шт.                    | 4500    |         | шт.       | руб./шт.   | руб       |        |
| 2  | продажная цена, руб.          | 10      |         | 0         | 0,3        | 300       |        |
| 3  | стоимость упаковки, руб./шт.  | 1       |         | 1000      | 0,4        | 400       |        |
| 4  | стоимость материала, руб./шт. | 4       |         | 2000      | 0,5        | 500       |        |
| 5  |                               |         |         | 3000      | 0,6        | 600       |        |
| 6  | стоимость упаковки            | 4500    |         | 4000      | 0,7        | 700       |        |
| 7  | стоимость материала           | 18000   |         | 5000      | 0,8        | 0         |        |
| 8  | зарплата                      | 2500    |         |           |            |           |        |
| 9  | общие издержки                | 25000   |         |           |            |           |        |
| 10 | прибыль                       | 20000   |         |           |            |           |        |
| 11 |                               |         |         |           |            |           |        |
| 10 |                               |         |         |           |            |           |        |

Рисунок 8 - Отчетная ведомость по затратам на производство товара

# Практическая работа №3 Работа со встроенными финансовыми функциями Microsoft Excel

# Задание 1

На банковский счет под 11,5% годовых внесли 37000 руб.

Определить размер вклада по истечении 3 лет, если проценты начисляются каждые полгода.

- Создать рабочую книгу с именем Финансовые функции. Построить таблицу согласно рисунку 1 на отдельном листе.
- Поскольку необходимо рассчитать единую сумму вклада на основе постоянной процентной ставки, то используем *функцию БС*.

В связи с тем, что проценты начисляются каждые полгода, аргумент *ставка* равен 11,5%/2.

Общее число периодов начисления равно 3\*2 (аргумент кпер).

Если решать данную задачу с точки зрения вкладчика, то аргумент *nc* (начальная стоимость вклада) равный 37 000 руб., задается в виде отрицательной величины (-37 000), поскольку для вкладчика это отток его денежных средств (вложение средств).

Если рассматривать решение данной задачи с точки зрения банка, то данный аргумент (*nc*) должен быть задан в виде положительной величины, т.к. означает поступление средств в банк.

Аргумент *илт* отсутствует, т.к. вклад не пополняется.

Аргумент *mun* равен 0, т.к. в подобных операциях проценты начисляются в конце каждого периода (задается по умолчанию).

• Подставив в формулу числовые данные, получим:

| 101 | abild b wopmyny menor         |                                                 | ди   | 111 <b>D</b> IC, 11051 | y 111111. |                                 |         |  |  |
|-----|-------------------------------|-------------------------------------------------|------|------------------------|-----------|---------------------------------|---------|--|--|
|     | A                             |                                                 | В    | С                      | D         | E                               | F       |  |  |
| 1   | Задача. Вычисление будущей ст | гоим                                            | ости | вклада                 |           |                                 |         |  |  |
| 2   |                               |                                                 |      |                        |           |                                 |         |  |  |
| 3   | Вклад                         | пс                                              |      | -37 000,00p.           |           |                                 |         |  |  |
| 4   | Периодический платеж          | плт                                             |      | 0                      |           |                                 |         |  |  |
| 5   | Процентная ставка, годовая    |                                                 |      | 11,50%                 |           |                                 |         |  |  |
| 6   | Начислений процентов за год   |                                                 |      | 2                      |           |                                 |         |  |  |
| 7   | Процентная ставка, за период  | ста                                             | вка  | 5,75%                  |           |                                 |         |  |  |
| 8   | Срок вклада, лет              |                                                 |      | 3                      | APPENDE C |                                 |         |  |  |
| 9   | Общее число периодов          | кпе                                             | р    | 6                      |           | . Помощью функ<br>С9:С4:С3:С10) | UNI DC. |  |  |
| 10  | Обязательность платежей       | тип                                             |      | 0                      |           |                                 |         |  |  |
| 11  | Будущее значение вклада       | бс                                              |      | 51 746,86p.            |           | 51 746,86p.                     | ×       |  |  |
| 12  |                               |                                                 |      |                        |           |                                 |         |  |  |
| 13  |                               | Аналитический расчет по формуле:                |      |                        |           |                                 |         |  |  |
| 14  |                               | =-(C3*(1+C7)^C9+C4*(1+C7*C10)*((1+C7)^C9-1)/C7) |      |                        |           |                                 |         |  |  |
|     |                               |                                                 |      |                        |           |                                 |         |  |  |

Рисунок 1 - Фрагмент листа Excel с решением задачи о нахождении будущего размера вклада

# Задание 2

Фирме требуется 500 тыс. руб. через три года. Определить, какую сумму необходимо внести фирме сейчас, чтобы к концу третьего года вклад увеличился до 500 тыс. руб., если процентная ставка составляет 12% годовых.

 Для расчета суммы текущего вклада зададим исходные данные в виде таблицы. При вводе формулы вызовем функцию ПС и в полях ее панели укажем адреса требуемых параметров (рис.2). В результате вычислений получим отрицательное значение, так как указанную сумму фирме потребуется внести.

| )               |
|-----------------|
|                 |
|                 |
| 0,1239          |
| ая на настоящий |
|                 |
|                 |
| стичь после     |
|                 |
|                 |
|                 |
|                 |
|                 |
| Отмена          |
| 0               |

Рисунок 2 – Фрагмент окна Excel с панелью функции ПС

# Задание З

Пусть инвестиции в проект к концу первого года его реализации составят 20 000 руб. В последующие четыре года ожидаются годовые доходы по проекту: 6 000 руб., 8 200 руб., 12 600 руб., 18 800 руб.

Рассчитать чистую текущую стоимость проекта к началу первого года, если процентная ставка составляет 10% годовых.

- Чистая текущая стоимость проекта для периодических денежных потоков переменной величины рассчитывается с помощью функции ЧПС.
- Так как по условию задачи инвестиция в сумме 20 000 руб. вносится к концу первого периода, то это значение следует включить в список аргументов функции ЧПС со знаком «минус» (инвестиционный денежный поток движется «от нас»).

 Остальные денежные потоки представляют собой доходы, поэтому при вычислениях укажем их со знаком «плюс». Иллюстрация решения задачи представлена на рисунке 3.

| unc ▼ X V 🙇 = UNC(B3;B5;B6:B9) |                      |                       |          |             |              |          |                 |               |                   |               |             |     |
|--------------------------------|----------------------|-----------------------|----------|-------------|--------------|----------|-----------------|---------------|-------------------|---------------|-------------|-----|
|                                | A                    | В                     | С        | D           | E            | F        | G               | Н             |                   | J             | K           |     |
| 1                              | <u>Задача З</u> . Те | екущая стоимость прое | Anna     | uru damur   |              |          |                 |               |                   |               |             |     |
| 2                              |                      |                       | Артуме   | нты функт   | ции          |          |                 |               |                   |               |             |     |
| 3                              | Ставка, год          | 10%                   | _чпс—    |             |              | _        |                 |               |                   | _             |             |     |
| 4                              | Годы                 | Инвестиции/Доходы     |          |             |              | Ставка   | B3              |               | 3                 | = 0,1         |             |     |
| 5                              | 1                    | -20 000,00p.          |          |             | Зна          | чение1   | 85              |               | 5                 | = -20000      |             |     |
| 6                              | 2                    | 6 000,00p.            |          |             | 5.10         |          |                 |               |                   |               |             |     |
| 7                              | 3                    | 8 200,00p.            |          |             | Зн           | ачение2  | B6:B9           |               |                   | = {6000:82    | 200:12600:1 |     |
| 8                              | 4                    | 12 600,00p.           |          |             | Зн           | ачениеЗ  |                 |               | 3                 | = число       |             |     |
| 9                              | 5                    | 18 800,00p.           | L        |             |              |          |                 |               |                   |               |             |     |
| 10                             |                      |                       |          |             |              |          |                 |               |                   | = 13216,93    | 3128        |     |
| 11                             | Чистая теку          | щая стоимость проекта | Возвращ  | ает величин | у чистой при | веденной | стоимости ин    | зестиции, исп | юльзуя ставк<br>/ | у дисконтир   | ования и    |     |
| 12                             |                      | =400(B3;B5;B6:B9)     | стоимост | и будущих в | ыплат (отри  | цательны | е значения) и   | поступлении   | (положитель       | ные значени   | я).         |     |
| 13                             |                      |                       |          |             |              |          |                 |               |                   |               |             |     |
| 14                             |                      |                       |          |             | Зна          | чение2:  | значение1;зна   | чение2; от    | 1 до 29 выпл      | лат и поступл | ений,       |     |
| 15                             |                      |                       |          |             |              | 1        | равноотстояц    | их друг от др | руга по време     | ни и происхо  | дящих в ко  | нце |
| 16                             |                      |                       |          |             |              | 1        | каждого пери    | ода.          |                   |               |             |     |
| 17                             |                      |                       |          |             |              |          |                 |               |                   |               |             |     |
| 18                             |                      |                       |          |             |              |          |                 |               |                   |               |             |     |
| 19                             |                      |                       | Справиа  | по этой фун | PT LIAIA     | Зириени  | e 12 216 025    |               | ſ                 | OK            | Отмена      |     |
| 20                             |                      |                       |          | по этой фун | ISMEIL       | Shahonn  | o, 15 210, 95p. |               |                   |               | Cimona      |     |

Рисунок 3 - Фрагмент окна Excel с панелью функции ЧПС

# Задание 4

Определить чистую текущую стоимость по проекту на 5.04.2005 г. при ставке дисконтирования 8%, если затраты по нему на 5.08.2005 г. составят 90 млн. руб., а ожидаемые доходы в течение следующих месяцев будут:

10 млн. руб. на 10.01.2006 г.;

20 млн. руб. на 1.03.2006 г.;

30 млн. руб. на 15.04.2006 г.;

40 млн. руб. на 25.07.2006 г.

- Поскольку в данном случае имеем дело с нерегулярными переменными расходами и доходами, для расчета чистой текущей стоимости по проекту на 5.04.2005 г. необходимо применить функцию ЧИСТНЗ.
- Для нахождения решения задачи предварительно построим таблицу с исходными данными. Рассчитаем рядом в столбце число дней, прошедших от начальной даты до соответствующей выплаты. Затем найдем требуемый результат – с помощью функции ЧИСТНЗ.
- Получим значение 4 267 559 руб. 31 коп. Иллюстрация решения приведена на рис. 10.

|          | A                           | В                    | С                                  | D                                                                                 | E                                         | F            | G                     | H                |                | J             | K                    | L          |  |
|----------|-----------------------------|----------------------|------------------------------------|-----------------------------------------------------------------------------------|-------------------------------------------|--------------|-----------------------|------------------|----------------|---------------|----------------------|------------|--|
| 1        | Задача 5. Вычислен          | ние чистой приве     | денной стоимо                      | сти для не                                                                        | ти для нерегулярных денежных потоков      |              |                       |                  |                |               |                      |            |  |
| 2        |                             |                      |                                    |                                                                                   |                                           |              |                       |                  |                |               |                      |            |  |
| 3        | Ставка, годовая             | 8%                   |                                    | Аргуме                                                                            | нты функц                                 | ин           |                       |                  |                |               |                      |            |  |
| 4        | Даты                        | Денежные<br>потоки   | Число дней<br>от начальной<br>даты | Счистно                                                                           |                                           | З            | Ставка Е<br>начения Е | 33<br>35:B10     |                | 1             | = 0,08<br>= {0:-9000 | 0000:10000 |  |
| 5        | 05.04.05                    | 0,00                 |                                    |                                                                                   |                                           |              | Даты д                | 45:A10           |                |               | = {38447:3           | 38569:3872 |  |
| 6        | 05.08.05                    | -90 000 000,00       | 122                                |                                                                                   |                                           |              |                       |                  |                |               | -                    |            |  |
| 7        | 10.01.06                    | 10 000 000,00        | 280                                |                                                                                   |                                           |              |                       |                  |                |               | = 4267559            | ,306       |  |
| 8        | 01.03.06                    | 20 000 000,00        | 330                                | Возвраща                                                                          | ает чистую т                              | екущую сто   | имость ини            | вестиции, вычи   | ісляемую на    | основе ряда   | периодическ          | <их        |  |
| 9        | 15.04.06                    | 30 000 000,00        | 375                                | поступле                                                                          | поступлений наличных и нормы амортизации. |              |                       |                  |                |               |                      |            |  |
| 10       | 25.07.06                    | 40 000 000,00        | 476                                | t                                                                                 |                                           |              |                       |                  |                |               |                      |            |  |
| 11<br>12 | Чистая текущая<br>стоимость | 310;A5:A10)          | =A10-\$A\$                         | Даты - это расписание выплат, которое соответствует ряду операций с<br>наличными. |                                           |              |                       |                  |                |               | c                    |            |  |
| 13       | =чистнз                     | (B3;B5:B10;A5:A10)   |                                    |                                                                                   |                                           |              |                       |                  |                |               |                      |            |  |
| 14       |                             |                      |                                    |                                                                                   |                                           |              |                       |                  |                |               |                      |            |  |
| 15       |                             |                      |                                    |                                                                                   |                                           |              | _                     |                  |                | 6             |                      |            |  |
| 16       |                             |                      |                                    | <u>Справка</u>                                                                    | по этой фун                               | ции          | Значение              | 8:4 267 559,31   |                | L L           | OK                   | Отмена     |  |
| 17       | 4 267 559,31                |                      |                                    |                                                                                   |                                           |              |                       |                  |                |               |                      |            |  |
| 18       |                             |                      |                                    |                                                                                   |                                           |              |                       |                  |                |               |                      |            |  |
| 19       |                             |                      |                                    |                                                                                   |                                           |              |                       |                  |                |               |                      |            |  |
| 20       | Аналитический расчет і      | по формуле (9):      |                                    |                                                                                   |                                           |              |                       |                  |                |               |                      |            |  |
| 21       | =B6/(1+\$B\$3)^(A6-\$A\$    | 5)/365+B7/(1+\$B\$3] | )^(A7-\$A\$5)/365+                 | B8/(1+\$B\$3)                                                                     | )^(A8-\$A\$5)/:                           | 365+B9/(1+\$ | 5B\$3)^(A9-           | -\$A\$5)/365+B10 | )/(1+\$B\$3)^( | A10-\$A\$5)/3 | 65                   |            |  |

Рисунок 4 - Иллюстрация примера использования функции ЧИСТНЗ

# Задание 5

Рассчитать, через сколько лет вклад размером 100 000 руб. достигнет 1 000 000 руб., если годовая процентная ставка по вкладу 13,5% годовых и начисление процентов производится ежеквартально.

- При квартальном начислении процентов ставка процента за период начисления равна 13%/4. Чтобы определить общее число периодов выплат для единой суммы вклада, воспользуемся функцией КПЕР со следующими аргументами: *ставка* = 13%/4; *nc* = -1; *бc* = 10.
- Нули в текущей и будущей суммах можно не набирать, достаточно сохранить между ними пропорции.
- Значением функции КПЕР является число периодов, необходимое для проведения операции, в данном случае - число кварталов. Для нахождения числа лет полученный результат разделим на 4: = КПЕР (13%/4;;-1;10) / 4 = 18. Иллюстрация решения задачи приведена на рис.5.

|    | KITEP 🗸 🗸              | 🏂 =КПЕР(В            | 3/B6;;-B4; | <b>B5)</b> /B6 |              |            |               |              |              |                      |            |      |
|----|------------------------|----------------------|------------|----------------|--------------|------------|---------------|--------------|--------------|----------------------|------------|------|
|    | A                      | В                    | С          | D              | E            | F          | G             | Н            |              | J                    | K          |      |
| 1  | Задача 1. Вычисл       | ение числа           | периодо    | в              |              |            |               |              |              |                      |            |      |
| 2  |                        |                      | Anna       | o uzel dogu    |              |            |               |              |              |                      |            |      |
| 3  | Ставка, годовая        | 13,00%               | арт ум     | енты фун       | сции         |            |               |              |              |                      |            |      |
| 4  | Вклад                  | 100 000p.            | KIIEP-     |                |              | - [        |               |              | 0            | -                    |            |      |
|    | Будущее значение       | 1.000.000            |            |                |              | Ставка     | B3/B6         |              |              | <b>1</b> = 0,0325    |            |      |
| 5  | вклада                 | 1 000 000p.          |            |                |              | Плт        |               |              |              | 🍋 = число            |            |      |
|    | Начислений             | 4                    |            |                |              | Пс         | -B4           |              | (            | 🛐 = -10000           | 0          |      |
| 6  | процентов, в год       |                      |            |                |              | Бс         | B5            |              | (            | <b>.</b><br>= 100000 | 00         |      |
| 7  | Срок, лет              | i;;-B4;B5)/B6        |            | Tra            |              |            |               |              |              | =                    |            |      |
| 8  | Вышисление с помощьи   | о функции КПЕР       | <u>.</u>   | Тип            |              |            |               |              |              |                      |            |      |
| 9  | =KПЕР(B3/B6;;-B4;B5)/I | в функции клер<br>Вб |            |                |              |            |               |              |              | = 71,993             | 92777      |      |
| 10 | L                      |                      | Возвра     | щает общее     | количество   | периодов в | ыплаты для и  | нвестиции на | а основе пер | иодических г         | юстоянных  |      |
| 11 | Charly uponto top      | 70                   | выплат     | и постоянно    | ой процентно | ой ставки. |               |              |              |                      |            |      |
| 12 | срок, кварталов        | 12                   | +          |                |              |            |               |              |              |                      |            |      |
| 14 | Вычисление по          | о формуле (10):      | 7          |                |              | Бс         | будущая стои  | мость или ба | аланс наличн | ости, которь         | ий нужно   |      |
| 15 | =LN(B5/B4)/LN          | (1+B3/B6)            |            |                |              |            | достичь после | е последней  | выплаты. Ес  | ли опущено,          | использует | ся   |
| 16 |                        |                      | _          |                |              |            | нулевое значе | зние.        |              |                      |            |      |
| 17 |                        |                      |            |                |              |            |               |              |              |                      |            |      |
| 18 |                        |                      |            |                |              |            |               |              |              |                      |            |      |
| 19 |                        |                      | Справи     | а по этой фу   | икции        | Значени    | e:18          |              |              | OK                   | Отмен      | ia 🗋 |
| 20 |                        |                      |            |                |              |            |               |              |              |                      |            |      |

Рисунок 5 - Иллюстрация применения функции КПЕР и аналитической формулы для вычисления числа периодов

# Задание б

Банком выдан кредит в 500 тыс. руб. под 10% годовых сроком на 3 года. Кредит должен быть погашен равными долями, выплачиваемыми в конце каждого года. Разработать план погашения кредита, представив его в виде следующей таблицы:

- Введем исходные данные задачи в ячейки электронной таблицы и определим структуру таблицы плана погашения кредита.
- Для получения возможности автозаполнения (копирования) формул, введенных для первого периода плана, на другие периоды, укажем абсолютные ссылки на исходные данные. Иллюстрация решения задачи с указанием примечаний со значениями формул вычислений для 3-го периода приведена на рис. 6.
- Приведем также формулы с непосредственным заданием значений аргументов при вычислении плановых данных для 1-го периода:
  - о размер ежегодного платежа: = ПЛТ (0,1; 3; -500000) = 201 057,40 руб.;
  - о основной долг: =ОСПЛТ (0,1;1;3;-500000) = 151 057,40 руб.;
  - о проценты: =ПРПЛТ (0,1; 1; 3; -500000) = ;50 000 руб.;
  - о накопленный долг: =-ОБЩДОХОД (0,1; 3; 500000; 1; 1; 0) =
     151 057,40 руб.;
  - накопленный процент: =-ОБЩПЛАТ (0,1; 3; 500000; 1; 1; 0) = 50 000 руб.;

|    | I                 | oyo.         |   |           |                |            |                     |                     |                         |  |
|----|-------------------|--------------|---|-----------|----------------|------------|---------------------|---------------------|-------------------------|--|
|    | А                 | В            | С | D         | E              | F          | G                   | H                   |                         |  |
| 1  | <u>Задача 8</u> . |              |   | План пога | ашения кредита |            |                     |                     |                         |  |
| 2  |                   |              |   | Величина  | ежегодного пла | тежа       | 201 057,40p.        |                     |                         |  |
|    |                   |              |   | Номер     | Баланс на      | Основной   | Проценты            | Накопленный         | Накопленный             |  |
|    | Данные            | по кредиту   |   | периода   | конец          | долг       |                     | долг                | процент                 |  |
| 3  |                   |              |   |           | периода        |            |                     |                     |                         |  |
| 4  | Кредит            | 500 000,00p. |   | 1         | 348 942,60     | 151 057,40 | 50 000,00           | 151 057,40          | 50 000,00               |  |
| 5  | Срок, лет         | 3            |   | 2         | 182 779,46     | 166 163,14 | 34 894,26           | 317 220,54          | 84 894,26               |  |
| 6  | Ставка            | 10%          |   | 3         | 0,00           | 182 779,46 | 18 277,95           | 500 000,00          | 103 172,21              |  |
| 7  |                   |              |   |           |                | 1          | \                   |                     |                         |  |
| 8  |                   |              |   |           | =\$B\$4-H6     | 5          |                     | 1                   | 1                       |  |
| 9  |                   |              |   |           |                |            | \$4)                | 1                   | 1                       |  |
| 10 |                   |              |   |           | ¥              |            |                     |                     |                         |  |
| 12 |                   |              |   |           |                |            | ;D6;\$8\$5;-\$8\$4) |                     | 1                       |  |
| 13 |                   |              |   |           |                | =-0        | БШЛОХОД (\$B\$6     |                     | 5:0)                    |  |
| 14 |                   |              |   |           |                |            |                     |                     | - <del>,-,</del>        |  |
| 15 |                   |              |   |           |                |            | =-0                 | БЩПЛАТ(\$B\$6;\$B\$ | \$5;\$B\$4;\$D\$4;D6;0) |  |
| 16 |                   |              |   |           |                |            |                     |                     |                         |  |

 баланс на конец периода: = Кредит – Накопленный долг = 348 942,60 руб.

Рисунок 6 - Фрагмент окна с таблицей плана погашения кредита

# Задание 7

Рассматривается возможность приобретения облигаций трех типов, каждая из которых с номиналом в 100 руб. и сроком погашения 9.10.2007 г. Курсовая стоимость этих облигаций на дату 25.07.2005 г. составила соответственно 90, 80 и 85 руб.

Годовая процентная ставка по купонам (размер купонных выплат) составляет:

- для первой облигации 8 % при полугодовой периодичности выплат;
- для второй облигации 5 % при ежеквартальной периодичности выплат;
- для третьей облигации 10 % с выплатой 1 раз в год.

Расчеты ведутся в базисе фактический/фактический.

Провести анализ эффективности вложений в покупку этих облигаций, если требуемая норма доходности составляет 15%.

- Чтобы оценить эффективность вложений в покупку каждой из облигаций, рассчитаем их годовую доходность, используя функцию ДОХОД.
- Для решения задачи построим на листе Excel таблицу, в ячейки которой введем исходные данные и формулы расчета требуемых величин (рис. 7).
- Выполним также расчет доходности, непосредственно задавая значения аргументов в функции ДОХОД.

| _                                                                          |                                                    |                 |                |                |                  |           |                 |      |  |  |  |
|----------------------------------------------------------------------------|----------------------------------------------------|-----------------|----------------|----------------|------------------|-----------|-----------------|------|--|--|--|
|                                                                            | A                                                  | В               | С              | D              | E                | F         | G               |      |  |  |  |
| 1                                                                          | Задача 1. Расчет доход                             | ности облиг     | гаций          |                |                  |           |                 |      |  |  |  |
| 2                                                                          |                                                    |                 |                |                |                  |           |                 |      |  |  |  |
|                                                                            | Наименование                                       | 1               | 2              | 3              |                  |           |                 |      |  |  |  |
| 3                                                                          | показателя                                         | облигация       | облигация      | облигация      |                  |           |                 |      |  |  |  |
| 4                                                                          | Дата погашения                                     | 09.10.2007      | 09.10.2007     | 09.10.2007     |                  |           |                 |      |  |  |  |
| 5                                                                          | Дата приобретения                                  | 25.07.2005      | 25.07.2005     | 25.07.2005     |                  |           |                 |      |  |  |  |
| 6                                                                          | Цена погашения (номинал)                           | 100             | 100            | 100            |                  |           |                 |      |  |  |  |
| 7                                                                          | Цена (курсовая стоимость)                          | 90              | 80             | 85             |                  |           |                 |      |  |  |  |
| 8                                                                          | Ставка купона                                      | 8%              | 5%             | 10%            | -доход           | (D5:D4:D8 | :<br>D7:D6:D9:I | D10) |  |  |  |
| 9                                                                          | Периодичность                                      | 2               | 4              | 1              | /                |           |                 |      |  |  |  |
| 10                                                                         | Базис                                              | 1               | 1              | 1              |                  |           |                 |      |  |  |  |
| 11                                                                         | Доход                                              | 6;B9;B10)       | 15,93%         | 18,83%         |                  |           |                 |      |  |  |  |
| 12                                                                         | =                                                  | 37;86;89;810)   | <b></b>        |                | 5-04-08-01       |           |                 |      |  |  |  |
|                                                                            |                                                    |                 |                |                |                  |           |                 |      |  |  |  |
| Аргументы функции 🔀                                                        |                                                    |                 |                |                |                  |           |                 |      |  |  |  |
| доход                                                                      |                                                    |                 |                |                |                  |           |                 |      |  |  |  |
|                                                                            |                                                    |                 |                |                |                  |           |                 |      |  |  |  |
|                                                                            | Ac.                                                |                 |                |                |                  |           |                 |      |  |  |  |
|                                                                            | Дата_вступл_                                       | в_силу В4       |                |                | <b>5</b> = 39364 |           | =               |      |  |  |  |
|                                                                            |                                                    | Ставка В8       |                |                | <b>5</b> = 0,08  |           |                 |      |  |  |  |
|                                                                            |                                                    | Цена В7         |                | [              | <b>S</b> = 90    |           |                 |      |  |  |  |
|                                                                            | Der                                                |                 |                |                |                  |           |                 |      |  |  |  |
|                                                                            | TIOLS                                              | вение во        |                |                | - 100            |           | ▼               |      |  |  |  |
|                                                                            |                                                    |                 |                |                | = 0.1336         | 23365     |                 |      |  |  |  |
| Bos                                                                        | вращает доход от ценных бума                       | г, который сост | авляет периоди | ческие процент | ные выплат       | ы.        |                 |      |  |  |  |
|                                                                            |                                                    |                 |                |                |                  |           |                 |      |  |  |  |
|                                                                            |                                                    |                 |                |                |                  |           |                 |      |  |  |  |
| Положение – это нено за 100 руб. наринатор ней станиести чели у було – это |                                                    |                 |                |                |                  |           |                 |      |  |  |  |
| погашении.                                                                 |                                                    |                 |                |                |                  |           |                 |      |  |  |  |
|                                                                            |                                                    |                 |                |                |                  |           |                 |      |  |  |  |
|                                                                            |                                                    |                 |                |                |                  |           |                 |      |  |  |  |
|                                                                            |                                                    |                 |                |                |                  |           |                 |      |  |  |  |
|                                                                            |                                                    |                 |                |                |                  |           |                 | 1    |  |  |  |
| Cn                                                                         | Справка по этои функции Значение: 13,36% ОК ОТмена |                 |                |                |                  |           |                 |      |  |  |  |
|                                                                            |                                                    |                 |                |                |                  |           |                 |      |  |  |  |

Рисунок 7 - Применение функции ДОХОД для оценки доходности облигаций

• Аргументы, содержащие даты, введем с помощью функции ДАТА (можно также указывать ссылки на ячейки, содержащие даты).

Для облигации первого типа:

=ДОХОД (ДАТА(2005;7;25);ДАТА(2007;10;9);8%;90;100;2;1)= 13,36% Для облигации второго типа: =ДОХОД (ДАТА(2005;7;25);ДАТА(2007;10;9);5%;80;100;4;1)= 15,93%

Для облигации третьего типа:

```
=ДОХОД (ДАТА(2005;7;25);ДАТА(2007;10;9);10%;85;100;1;1)=18,83%
```

# Задание 8

На балансе организации имеется медицинское оборудование стоимостью 2000 €. Расчетный срок эксплуатации оборудования – 6 лет. Остаточная стоимость – 100 €. Рассчитать годовые амортизационные отчисления, учитывая линейный характер износа оборудования.

• Для решения задачи можно воспользоваться функцией АПЛ, как раз предназначенной для этого случая и имеющий формат:

=АПЛ (Нач\_стоимость; Ост\_стоимость; Время\_эксплуатации)

• Иллюстрация решения задачи приведена на рис. 8.

|                                                                                                    | A                                             | В           | С           | D            | E           | F          | G     |  |  |  |
|----------------------------------------------------------------------------------------------------|-----------------------------------------------|-------------|-------------|--------------|-------------|------------|-------|--|--|--|
| 1                                                                                                    | Задача 1.                                     |             |             |              |             |            |       |  |  |  |
| 2                                                                                                    |                                               |             |             |              |             |            |       |  |  |  |
| 3                                                                                                    | Начальная стоимость                           | 2000,00     |             |              |             |            |       |  |  |  |
| 4                                                                                                    | Остаточная стоимость                          | 100,00      |             |              |             |            |       |  |  |  |
| 5                                                                                                    | Время эксплуатации                            | 6           | ▲           | (B3;B4;B5)   |             |            |       |  |  |  |
| 6                                                                                                    | Амортизационные отчисления<br>за любой период | ;B4;B5)     |             |              |             |            |       |  |  |  |
| Аргументы функции                                                                                            |                                               |             |             |              |             |            |       |  |  |  |
| АП                                                                                                    | Л                                             |             |             |              |             |            |       |  |  |  |
|                                                                                                    | Нач_стоимость вз 💽 = 2000                     |             |             |              |             |            |       |  |  |  |
|                                                                                                    | Ост_стоимост                                  | гь 84       | B4 💽 = 100  |              |             |            |       |  |  |  |
|                                                                                                    | Время_эксплуатац                              | ии в5       |             | <b>1</b> = 6 |             |            |       |  |  |  |
| _                                                                                                    |                                               |             |             |              | = 3         | 16,6666667 |       |  |  |  |
| 803                                                                                                    | вращает величину амортизации акти             | 18азаодин г | ериод, расс | читанную ли  | Неиным мет( | одом.      |       |  |  |  |
|                                                                                                    |                                               |             |             |              |             |            |       |  |  |  |
| Время_эксплуатации число периодов амортизации актива (иногда называется временем<br>полезной службы актива). |                                               |             |             |              |             |            |       |  |  |  |
|                                                                                                    |                                               |             |             |              |             |            |       |  |  |  |
|                                                                                                    |                                               |             |             |              |             |            |       |  |  |  |
| Сп                                                                                                    | равка по этой функции Знач                    | ение:316,67 |             |              | 0           |            | тмена |  |  |  |

Рисунок 8 - Расчет амортизации линейным способом с помощью функции АПЛ

#### Задание для самостоятельной работы

- В банк на депозит внесена сумма 30000 р. Срок депозита два года, годовая ставка – 12%. Начисление процентов производится ежеквартально. Определить величину депозита в конце срока.
- 2. Определить чистую текущую стоимость проекта, если ставка дисконтирования равна 12%. Проект требует начальных инвестиций в размере 5000000 р. Предполагается, что в конце первого года убыток составит 900000 р., а в следующие 3 года ожидается доход в размере 1500000 р., 3200000 р и 3800000 р. соответственно. Рассчитать также чистую текущую стоимость проекта при условии, что убыток в конце первого года будет 1100000 р.
- 3. Ссуда размером 58000 р, выданная под 12% годовых, погашается ежеквартальными платежами по 6200р. Рассчитайте срок погашения ссуды.
- 4. Разработайте план погашения кредита, полученного на следующих условиях:

700000р сроком на 6 лет под 9% годовых при выплате один раз в конце года. 900000 р сроком на 9 лет под 7% годовых при выплате один раз в квартал. 500000р сроком на 4 года под 11% годовых при выплате один раз в месяц.

- Определить первоначальные затраты по проекту, если известно, что в последующие 4 года ожидаемые доходы будут соответственно: 300, 100, 400, 700 тыс. руб., при 9% норме дохода по проекту.
- Приобретен объект основных средств стоимостью 200 000 руб. Срок полезного использования объекта – 5 лет. Используя линейный способ, рассчитать годовые амортизационные отчисления.

# Практическая работа №4

#### Вычисление итогов и структурирование данных

#### Задание 1

• Исходные данные для создания списка «Заказы» представлены на рис.1

|    | Α       | В          | С      | D      | E                | F         | G           | Н          | 1      | J      | К        |  |
|----|---------|------------|--------|--------|------------------|-----------|-------------|------------|--------|--------|----------|--|
|    |         |            |        |        |                  |           |             |            |        |        |          |  |
| -  |         |            | номер  | номер  | наименование     | код       |             |            |        |        |          |  |
| 1  | месяц   | дата       | заказа | товара | товара           | заказчика | фирма       | количество | сумма  | скидка | оплачено |  |
| 2  | январь  | 02.01.2017 | 37990  | 102    | компьютер        | 2001      | ОАО Старт   | 10         | 250000 | 25000  | 225000   |  |
| 3  | январь  | 03.01.2017 | 38021  | 202    | принтер лазерный | 2002      | ЗАО Монитор | 20         | 360000 | 39600  | 320400   |  |
| 4  | январь  | 04.01.2017 | 38050  | 101    | компьютер        | 2201      | ООО Память  | 15         | 375000 | 37500  | 337500   |  |
| 5  | январь  | 06.01.2017 | 38081  | 201    | принтер лазерный | 2301      | ОАО Компакт | 30         | 450000 | 45000  | 405000   |  |
| 6  | февраль | 01.02.2017 | 38111  | 103    | компьютер        | 2401      | ЗАО Байт    | 10         | 260000 | 26000  | 234000   |  |
| 7  | февраль | 02.02.2017 | 38142  | 301    | монитор 15"      | 3001      | 000 Диск    | 30         | 180000 | 18000  | 162000   |  |
| 8  | февраль | 02.02.2017 | 38172  | 203    | принтер струйный | 3201      | ООО Корпус  | 20         | 100000 | 12000  | 88000    |  |
| 9  | март    | 02.03.2017 | 38203  | 302    | монитор 16"      | 3201      | ООО Корпус  | 10         | 75000  | 9000   | 66000    |  |
| 10 | март    | 02.03.2017 | 38234  | 303    | монитор 17"      | 3301      | ЗАО Финиш   | 10         | 90000  | 8100   | 81900    |  |
| 11 | март    | 06.03.2017 | 38264  | 102    | компьютер        | 3301      | ЗАО Финиш   | 20         | 540000 | 48600  | 491400   |  |
| 12 | март    | 09.03.2017 | 38295  | 103    | компьютер        | 3301      | ЗАО Финиш   | 10         | 320000 | 28800  | 291200   |  |
| 13 |         |            |        |        |                  |           |             |            |        |        |          |  |

Рисунок 1 – Список заказов

- Выделим весь список.
- Выберем команду Данные / Группировать / Столбцы. Получим структуру первого уровня (вся таблица). Обратите внимание на появившуюся линию уровня Охватывающую все поля списка и заканчивающуюся кнопкой со знаком «-». Выполнив щелчок по кнопке можно свернуть список.
- Выделим из нее таблицы второго уровня, содержащие поля

| Месян | Пата | Номер  | Номер  | Наименование |
|-------|------|--------|--------|--------------|
| месяц | Дата | заказа | товара | товара       |

- Выберем команду Данные / Группа и структура / Группировать / Столбцы. Получим структуру второго уровня. Продолжая процесс группировки по столбцам, а затем по строкам, получите следующую иерархию (рис.2).
- Щелкая по соответствующим кнопкам со знаком «- » и «+», сверните и разверните элементы структуры.
- Для удаления структуры выбирается команда Данные / Удалить структуру.
- Построим на данной таблице другую структуру. Выделим связные блоки полей и записей. Например, выделим сначала столбцы Месяц и Дата и

выполним группировку. Результатом операции будет группировка полей Месяц и Дата.

- Выделим столбцы **Номер товара** и **Наименование товара**. Выполним группировку. Результатом операции будет группировка полей **Номер товара** и **Наименование товара**.
- Выполните группировку по записям ОАО Финиш.

Сверните и разверните классы структуры.

|   |     | N18     | •       | ( j        | fx     |        |                  |           |            |            |        |        |          |    |
|---|-----|---------|---------|------------|--------|--------|------------------|-----------|------------|------------|--------|--------|----------|----|
|   |     | 1 2 0 4 | ·       |            |        |        | -                |           |            | •          | •      | •      | •        | [- |
|   | 123 | 4       | A       | В          | С      | D      | E                | F         | G          | Н          | 1      | J      | K        |    |
|   | ·   |         |         |            | номер  | номер  | наименование     | код       |            |            |        |        |          |    |
|   |     | 1       | месяц   | дата       | заказа | товара | товара           | заказчика | фирма      | количество | сумма  | скидка | оплачено |    |
|   |     | · 2     | январь  | 02.01.2017 | 37990  | 102    | компьютер        | 2001      | ОАО Старт  | 10         | 250000 | 1750   | 248250   |    |
|   |     | • a     | январь  | 03.01.2017 | 38021  | 202    | принтер лазерный | 2002      | ЗАО Монито | 20         | 360000 | 4200   | 355800   |    |
|   |     | • 4     | январь  | 04.01.2017 | 38050  | 101    | компьютер        | 2201      | ООО Память | 15         | 375000 | 750    | 374250   |    |
|   |     | • 5     | январь  | 06.01.2017 | 38081  | 201    | принтер лазерный | 2301      | ОАО Компак | 30         | 450000 | 1000   | 449000   |    |
|   |     | 6       | февраль | 01.02.2017 | 38111  | 103    | компьютер        | 2401      | ЗАО Байт   | 10         | 260000 | 1000   | 259000   |    |
|   | .   | 7       | февраль | 02.02.2017 | 38142  | 301    | монитор 15"      | 3001      | ООО Диск   | 30         | 180000 | 1320   | 178680   |    |
|   | .   | 8       | февраль | 02.02.2017 | 38172  | 203    | принтер струйный | 3201      | ООО Корпус | 20         | 100000 | 1000   | 99000    |    |
|   | .   | 9       | март    | 02.03.2017 | 38203  | 302    | монитор 16"      | 3201      | ООО Корпус | 10         | 75000  | 1000   | 74000    |    |
|   |     | 1       | март    | 02.03.2017 | 38234  | 303    | монитор 17"      | 3301      | ЗАО Финиш  | 10         | 90000  | 2590   | 87410    |    |
|   | •   | 1       | L март  | 06.03.2017 | 38264  | 102    | компьютер        | 3301      | ЗАО Финиш  | 20         | 540000 | 3500   | 536500   |    |
|   | •   | 1       | 2 март  | 09.03.2017 | 38295  | 103    | компьютер        | 3301      | ЗАО Финиш  | 10         | 320000 | 1100   | 318900   |    |
| Ŀ | -   | 1       | 3       |            |        |        |                  |           |            |            |        |        |          |    |
|   |     |         |         |            |        |        |                  |           |            |            |        |        |          |    |

Рисунок 2 – Группировка информации по строкам и столбцам

### Задание 2

- На основе исходных данных, представленных а таблице 1, выполним автоструктурирование - Данные / Структура / Группировать /Создать структуру (примечание - Автоструктурирование выполняется только для таблиц содержащих формулы).
- Свернем структурупо верхнему уровню. Получим только одно поле «оплачено».
- Удалите структуру.

# Задание З

- Сформируем и заполним таблицу ВЕДОМОСТЬ (рис.3). Выполним структурирование списка ВЕДОМОСТЬ с подсчетом Итогов.
- В ячейки Е4, F4, G4, H4, I4, J4, K4 вставьте формулы и скопируйте их на остальные ячейки списков:
  - E4=B4\*1000
  - F4=D4\*20%
  - $\circ$  G4=CYMM(D4:F4)

- H4=G4\*13%
- $\circ$  I4 = G4\*8%
- J4=CYMM(H4:I4)
- K4=G4-J4
- Для выполнения структурирования необходимо определить основное поле, по которому будет проводиться структурирование. Пусть это будет поле Ф.И.О.

|    | А                | В      | С        | D       | E        | F         | G         | Н          | 1    | J        | К        |   |
|----|------------------|--------|----------|---------|----------|-----------|-----------|------------|------|----------|----------|---|
| 1  |                  |        |          |         | ведомос  | ть оплаты | труда     |            |      |          |          |   |
| 2  |                  |        | нач      | исление |          |           |           | удержание  |      |          |          |   |
|    |                  | стаж   |          |         |          |           |           | подоходный |      |          |          |   |
| 3  | ФИО              | работы | месяц    | оклад   | надбавка | премия    | начислено | налог      | фсзн | удержано | к выдаче | : |
| 4  | Иванов И.И.      | 10     | сентябрь | 25000   |          |           |           |            |      |          |          |   |
| 5  | Петров П.П.      | 5      | октябрь  | 15000   |          |           |           |            |      |          |          |   |
| 6  | Александров А.А. | 6      | октябрь  | 17000   |          |           |           |            |      |          |          |   |
| 7  | Семенов С.С.     | 9      | октябрь  | 21000   |          |           |           |            |      |          |          |   |
| 8  | Александров А.А. | 6      | октябрь  | 17000   |          |           |           |            |      |          |          |   |
| 9  | Семенов С.С.     | 9      | ноябрь   | 21000   |          |           |           |            |      |          |          |   |
| 10 | Иванов И.И.      | 10     | ноябрь   | 25000   |          |           |           |            |      |          |          |   |
| 11 | Семенов С.С.     | 9      | декабрь  | 21000   |          |           |           |            |      |          |          |   |
| 12 |                  |        |          |         |          |           |           |            |      |          |          |   |
|    | 1                |        |          |         |          |           |           |            |      |          |          |   |

• Рисунок 3 – Ведомость начисления заработной платы

- Выполним сортировку записей в поле, тем самым разобьем записи на классы. Для этого выделим диапазон ячеек А4:К12, выполним команду Данные / Сортировка, в окне установите сортировку по полю ФИО.
- Выполним команду Данные / Промежуточные итоги. В открывшемся окне установим:
  - о Заголовок изменяющегося поля;
  - о Операцию;
  - о Поля с вычисляемыми итогами (Начислено, Удержано, К выдаче);
  - Итоги под данными;
  - о Другие опции.
- Получим структуру. Строки с итогами выделены жирным шрифтом.
- Свернем структуру. Получим только Итоговые строки (рис.4).
- Выполнив свертку еще раз, получим одну строку Общих итогов.
- Удалите структуру, выделите список, затем введите команду Данные / структура / разгруппировать/удалить структуру.
- Скопируйте таблицу «Ведомость» на новый лист.
- Подведите Итоги, изменив функцию Суммы на функцию Среднее.
- Перегруппируйте данные (проведите сортировку по месяцам) и выполните подсчет Итогов по месяцам.

| (        |              |                 | 7 - (≅ -) =                     |                        |                  |                                                                 |          |           |           | Книга                          | 1.xls [Режи                              | м совместим          | ости] - Microso                        |  |  |
|----------|--------------|-----------------|---------------------------------|------------------------|------------------|-----------------------------------------------------------------|----------|-----------|-----------|--------------------------------|------------------------------------------|----------------------|----------------------------------------|--|--|
| 0        |              | Глав            | ная Вставка                     | Разметка с             | траницы          | Формулы                                                         | Данные   | Рецензи   | рование   | Вид Разрабо                    | отчик Н                                  | Надстройки           |                                        |  |  |
|          | Из<br>Access | Ж<br>Из<br>Beбa | Из Издругих<br>текста источнико | а Сущест<br>в ▼ подкля | вующие<br>ючения | Подключения<br>Э Свойства<br>Обновить<br>все → В Изменить связи |          |           |           | Фильтр 🔀 Очис<br>Фильтр 🏹 Допо | тить<br>енить повто<br>л <b>нительно</b> | орно Текст<br>столби | Текст по Удалить<br>столбцам дубликать |  |  |
|          |              |                 | Получить внешние да             | анные                  |                  | Подкл                                                           | ючения   |           | Cop       | отировка и фильт               | р                                        |                      |                                        |  |  |
|          |              | <b>A</b> 3      | - (>                            | $f_{x}$                |                  |                                                                 |          |           |           |                                |                                          |                      |                                        |  |  |
| 1        | 23           |                 | А                               | В                      | С                | D                                                               | E        | F         | G         | н                              | 1                                        | J                    | К                                      |  |  |
|          |              | 1               |                                 |                        |                  |                                                                 | ведомос  | ть оплаты | труда     |                                |                                          |                      |                                        |  |  |
|          |              | 2               |                                 |                        | н                | ачисление                                                       |          |           |           |                                |                                          | удержание            |                                        |  |  |
|          |              |                 |                                 | стаж                   |                  |                                                                 |          |           |           | подоходный                     |                                          |                      |                                        |  |  |
|          |              | 3               | ΦИΟ                             | работы                 | месяц            | , оклад                                                         | надбавка | премия    | начислено | налог                          | фсзн                                     | удержано             | к выдаче                               |  |  |
| Γ        | +            | 6               | Александров А.А.                | Итог                   |                  |                                                                 |          |           |           |                                |                                          | 11088                | 41712                                  |  |  |
|          | +            | 9               | Иванов И.И. Итог                |                        |                  |                                                                 |          |           |           |                                |                                          | 16800                | 63200                                  |  |  |
|          | +            | 11              | Петров П.П. Итог                |                        |                  |                                                                 |          |           |           |                                |                                          | 4830                 | 18170                                  |  |  |
|          | +            | 15              | Семенов С.С. Ито                | r                      |                  |                                                                 |          |           |           |                                |                                          | 21546                | 81054                                  |  |  |
| <b>_</b> | -            | 16              | Общий итог                      |                        |                  |                                                                 |          |           |           |                                |                                          | 54264                | 204136                                 |  |  |
|          |              |                 | <mark>.</mark>                  |                        |                  |                                                                 |          |           |           |                                |                                          |                      |                                        |  |  |

Рисунок 4 – Ведомость начисления заработной платы с итоговыми строками

- Свернем структуру. Получим только Итоговые строки.
- Выполнив свертку еще раз, получим одну строку Общих итогов.
- Измените функцию Суммы на функцию Среднее.

#### Задание для самостоятельной работы

1. Создайте на одном из рабочих листов список.

|    | A              | В        | C      | D            | E     | F      | G                  | H     |  |  |
|----|----------------|----------|--------|--------------|-------|--------|--------------------|-------|--|--|
| 1  |                |          |        | план в часах |       | фа     | фактически в часах |       |  |  |
| 2  | предмет        | семестр  | лекции | практические | всего | лекции | практические       | всего |  |  |
| 3  | иностранный    | весенний |        | 34           | 34    |        | 32                 | 32    |  |  |
| 4  | культурология  | весенний | 17     | 17           | 34    | 16     | 32                 | 48    |  |  |
| 5  | математика     | весенний | 17     | 34           | 51    | 16     | 32                 | 48    |  |  |
| 6  | микроэкономика | весенний | 17     | 34           | 51    | 16     | 32                 | 48    |  |  |
| 7  | статистика     | весенний | 17     | 34           | 51    | 16     | 32                 | 48    |  |  |
| 8  | иностранный    | осенний  |        | 34           | 34    |        | 32                 | 32    |  |  |
| 9  | информатика    | осенний  |        | 34           | 34    |        | 32                 | 32    |  |  |
| 10 | макроэкономика | осенний  | 17     | 17           | 34    | 16     | 32                 | 48    |  |  |
| 11 | математика     | осенний  | 17     | 34           | 51    | 16     | 32                 | 48    |  |  |
| 12 | статистика     | осенний  | 17     | 34           | 51    | 16     | 32                 | 48    |  |  |

- 2. Выполните Автоструктурирование.
- 3. Выполните «ручное» структурирование по полям Предмет Семестр, План в часах, Фактически в часах и записям «Весенний Осенний».
- 4. Подсчитайте Итоги по изменяемым полям: а) Предмет; б) Семестр.

# Практическая работа №5 Технологии статистических расчетов в MS EXCEL. Корреляционнорегрессионный анализ

### Задание 1

По 20 туристическим фирмам были установлены затраты на рекламную кампанию и количество туристов, воспользовавшихся после ее проведения услугами каждой фирмы. Определить коэффициент корреляции между исследуемыми признаками.

• Откройте новую книгу MS Excel и создайте таблицу согласно рис. 1.

|    | А              | В                 | С                                | D | E |
|----|----------------|-------------------|----------------------------------|---|---|
|    |                |                   |                                  |   |   |
|    |                |                   | количество                       |   |   |
|    |                | затраты на        | туристов,                        |   |   |
|    | порядковый     | рекламу, у.е.     | воспользовавшихся                |   |   |
| 1  | номер фирмы    | (X <sub>i</sub> ) | услугами фирмы (Y <sub>i</sub> ) |   |   |
| 2  | 1              | 5                 | 720                              |   |   |
| 3  | 2              | 5                 | 750                              |   |   |
| 4  | 3              | 7                 | 800                              |   |   |
| 5  | 4              | 8                 | 820                              |   |   |
| 6  | 5              | 9                 | 800                              |   |   |
| 7  | 6              | 10                | 880                              |   |   |
| 8  | 7              | 11                | 950                              |   |   |
| 9  | 8              | 12                | 820                              |   |   |
| 10 | 9              | 13                | 900                              |   |   |
| 11 | 10             | 14                | 950                              |   |   |
| 12 | 11             | 15                | 920                              |   |   |
| 13 | 12             | 15                | 980                              |   |   |
| 14 | 13             | 16                | 980                              |   |   |
| 15 | 14             | 17                | 970                              |   |   |
| 16 | 15             | 18                | 980                              |   |   |
| 17 | 16             | 18                | 1010                             |   |   |
| 18 | 17             | 19                | 1100                             |   |   |
| 19 | 18             | 20                | 1100                             |   |   |
| 20 | 19             | 20                | 1115                             |   |   |
| 21 | 20             | 21                | 1100                             |   |   |
| 22 |                |                   |                                  |   |   |
| 23 | коэффициент    | корреляции        |                                  |   |   |
| 24 | Т-статистика С | тьюдента          |                                  |   |   |
| 25 | Коэффициенть   | уравнения         | a                                | b |   |
| 26 |                |                   |                                  |   |   |
| 27 | уравнение рег  | рессии            |                                  |   |   |
| 28 |                |                   |                                  |   |   |

Рисунок 1 – Исходная таблица

• Рассчитайте в ячейке C23 коэффициент корреляции, используя функцию КОРРЕЛ из категории Статистические.

Коэффициент корреляции изменяется от -1 до 1. Когда при расчете получается величина большая +1 или меньшая -1 — следовательно, произошла ошибка в вычислениях. При значении 0 линейной зависимости между двумя выборками нет.

Знак коэффициента корреляции очень важен для интерпретации полученной связи. Если знак коэффициента линейной корреляции — плюс, то связь между коррелирующими признаками такова, что большей величине одного признака (переменной) соответствует большая величина другого признака (другой переменной). Иными словами, если один показатель (переменная) увеличивается, то соответственно увеличивается и другой показатель (переменная). Такая зависимость носит название **прямо пропорциональной зависимости.** 

Если же получен знак **минус**, то большей величине одного признака соответствует меньшая величина другого. Иначе говоря, при наличии знака минус, увеличению одной переменной (признака, значения) соответствует уменьшение другой переменной. Такая зависимость носит название **обратно пропорциональной** зависимости.

• Синтаксис функции: КОРРЕЛ (массив1 ; массив 2):

где *массив1* – ссылка на диапазон ячеек первой выборки (X); *массив2* – ссылка на диапазон ячеек второй выборки (Y).

В нашей задаче формула будет иметь вид: =КОРРЕЛ(В2:В21;С2:С21)

• Сделайте вывод о тесноте связи между затратами на рекламу и количеством привлеченных туристов.

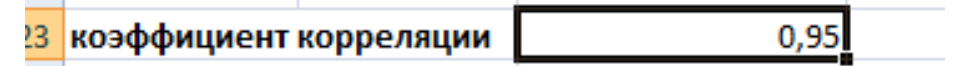

- Оцените значимость коэффициента корреляции.
- Рассчитайте t-статистику Стьюдента по формуле.

**t-статистику** Стьюдента рассчитывают для того чтобы оценить наличие связи между двумя переменными, этот показатель оценивает отношение величины линейного коэффициента корреляции к среднему квадратическому отклонению и рассчитывается по формуле

• 
$$t_{pacy} = \frac{r_{xy}\sqrt{n-2}}{\sqrt{1-r_{xy}^2}}$$

Полученную величину  $t_{pac4}$  сравнивают с табличным значением t-критерия Стьюдента с n-2 степенями свободы. Если  $t_{pac4} > t_{табл}$  то практически невероятно, что найденное значение обусловлено только случайными совпадениями величин X и Y d в выборке из генеральной совокупности, т.е. существует зависимость между X и Y. И наоборот, если  $t_{pac4} < t_{табл}$ , то величины X и Y независимы.

 В нашем случае число степеней свободы v = n-2=20-2 = 18 и формула будет следующей:

# =*C23*\**КОРЕНЬ*(*20-2*)/*КОРЕНЬ*(*1-*(*C23*\**C23*))

 Сравните полученное значение с критическим значением t<sub>ν,α</sub> распределения Стьюдента. (При ν =18 и доверительной вероятности α = 0,05, t<sub>ν,α,табл</sub> = 1,734). Сделайте вывод о наличии связи между исследуемыми величинами.

|    |              |         | -  |       |
|----|--------------|---------|----|-------|
| 24 | Т-статистика | Стьюден | та | 13,24 |

#### Задание 2

На основе исходных данных представленных в задании 1, произведем расчет коэффициентов линейного уравнения.

В первом способе для получения коэффициентов а и b линейного уравнения регрессии Y=a\*X+b, описывающего зависимость количества привлеченных туристов от затрат на рекламу воспользуемся статистической функцией ЛИНЕЙН. Во втором способе аргументы функции получим с помощью линейного тренда.

Третий способ основан на получении аргументов функции с помощью Пакета анализа Microsoft Excel.

 Выделите две ячейки C26:D26 и выполните вставку функции ЛИНЕЙН с аргументами согласно рис.2. Здесь Известные\_значения\_у – диапазон значений Количество туристов, Известные\_значения\_х – диапазон значений Затраты на рекламу. Нажмите комбинацию клавиш SHIFT+CTRL+ENTER.

|    |                |                        | коли     | чество            |                |           |                            |                            |                      |              |              |              |         |
|----|----------------|------------------------|----------|-------------------|----------------|-----------|----------------------------|----------------------------|----------------------|--------------|--------------|--------------|---------|
|    | поравиовый     | 20702751.02            | Тури     |                   |                |           |                            |                            |                      |              |              |              |         |
|    | номор          | заграты на             | VCRVFAM  |                   |                |           |                            |                            |                      |              |              |              |         |
| 1  | фирмы          | persiamy,              | ychyraw  | м фирмы<br>(v)    |                |           |                            |                            |                      |              |              |              |         |
| 1  | фирмы          | y.e. (x <sub>i</sub> ) | (        | (Y <sub>i</sub> ) |                |           |                            |                            |                      |              |              |              |         |
| 2  | 1              | 5                      |          | /20               |                |           |                            |                            |                      |              |              |              |         |
| 3  | 2              | 3                      | <u> </u> | /50               |                |           |                            |                            |                      | _            |              |              |         |
| 4  | 3              | /                      | ſ        | 800               |                |           |                            |                            |                      | _            |              |              |         |
| 5  | 4              | 8                      |          | Аргументы ф       | ункции         |           |                            |                            |                      |              |              | ?            | ×       |
| 7  | 5              | 10                     |          | линейн            |                |           |                            |                            |                      |              |              |              |         |
| 2  | 7              | 10                     | <u> </u> | Известные         | е_значения_у   | C2:C21    |                            | E                          | <b>K</b> =           | (720:        | 750:800:820  | ):800:880:95 | i0:8    |
| 9  | 8              | 12                     |          | Известн           | ые значения х  | B2:B21    |                            | E                          | <b>K</b> = -         | (5:5:        | 7:8:9:10:11: | 12:13:14:15  | :15:    |
| 10 | 9              | 13                     |          |                   | Конст          |           |                            | F                          | <b>K</b> =           | логи         | ческое       |              |         |
| 11 | 10             | 14                     |          |                   | Статистика     |           |                            |                            | - 10                 | TOTH         | Heckoe       |              |         |
| 12 | 11             | 15                     |          |                   | статистика     |           |                            | E                          | -                    |              | HEEROC       |              |         |
| 13 | 12             | 15                     |          | Reserve and       |                |           |                            |                            | =                    | {22,5        | 0685209623   | 139;625,0314 | 688     |
| 14 | 13             | 16                     |          | возвращает п      | араметры линеи | ного прио | ижения по г                | етоду наиме                | прших к              | вадр         | a105.        |              |         |
| 15 | 14             | 17                     |          | Из                | звестные_знач  | чения_х   | необязатель<br>известно со | ное множест<br>отношение v | во значе<br>= mx + b | ений з<br>). | х, для котор | рых, возмож  | но, уже |
| 16 | 15             | 18                     |          |                   |                |           |                            |                            |                      |              |              |              |         |
| 17 | 16             | 18                     |          |                   |                |           |                            |                            |                      |              |              |              |         |
| 18 | 17             | 19                     |          | Значение: 22      | 2,51           |           |                            |                            |                      |              |              |              |         |
| 19 | 18             | 20                     |          | Справка по эт     | гой функции    |           |                            |                            |                      |              | OK           | От           | мена    |
| 20 | 19             | 20                     | <u> </u> | 1115              |                |           |                            |                            |                      |              |              |              |         |
| 21 | 20             | 21                     |          | 1100              |                |           |                            |                            |                      |              |              |              |         |
| 22 |                |                        |          |                   |                |           |                            |                            |                      |              |              |              |         |
| 23 | коэффициент    | корреляции             |          | 0,95              |                |           |                            |                            |                      |              |              |              |         |
| 24 | Т-статистика С | тьюдента               |          | 13,24             |                |           |                            |                            |                      |              |              |              |         |
| 25 | Коэффициент    | ы уравнения            |          | а                 | b              |           |                            |                            |                      |              |              |              |         |
| 26 |                |                        | =ЛИНЕЙН  | H(C2:C21;B2:      | B21)           |           |                            |                            |                      |              |              |              |         |

Рисунок 2 – Расчет аргументов функции

• В ячейку D27 введите уравнение Y= a\*X+b (вместо а и b подставьте полученные коэффициенты линейной регрессии).

|    |               |             | ,               |        |
|----|---------------|-------------|-----------------|--------|
| 25 | Коэффициент   | ы уравнения | a               | b      |
| 26 |               |             | 22,51           | 625,03 |
| 27 | уравнение рег | рессии      | Y=22,51x+625,03 |        |
| 28 |               |             |                 |        |

- Для того чтобы получить аргументы выделите диапазон ячеек B2:C21, нажмите Вставка/Диаграммы/ выберите тип диаграммы – Точечная. Задайте для диаграммы имя – Корреляционное поле, ось Х – Затраты на рекламу, ось Y – Количество туристов.
- Добавьте линию тренда на точечный график. Для этого необходимо выделить диаграмму и выполнить команду меню Диаграмма /Добавить линию тренда, либо выполнить данную команду из контекстного меню, щелкнув по любой точке графика. Линия тренда – графическое представление направления изменения ряда данных
- Выберите тип тренда Линейный, который используется для аппроксимации данных по методу наименьших квадратов в соответствии с уравнением: y = ax +b, где a угол наклона и b координата пересечения оси абсцисс.
- В Параметрах установите флажки Показать уравнение на диаграмме и Поместить на диаграмму величину достоверности аппроксимации R<sup>2</sup>.
   Щелкните по кнопке ОК. R<sup>2</sup> - это число от 0 до 1, которое отражает близость линии тренда к фактическим данным. Линия тренда наиболее соответствует действительности, когда значение R<sup>2</sup> близко к 1.
- Сравните уравнение регрессии, полученное графическим методом (рис.2), с уравнением, рассчитанным с помощью функции ЛИНЕЙН (рис.3).

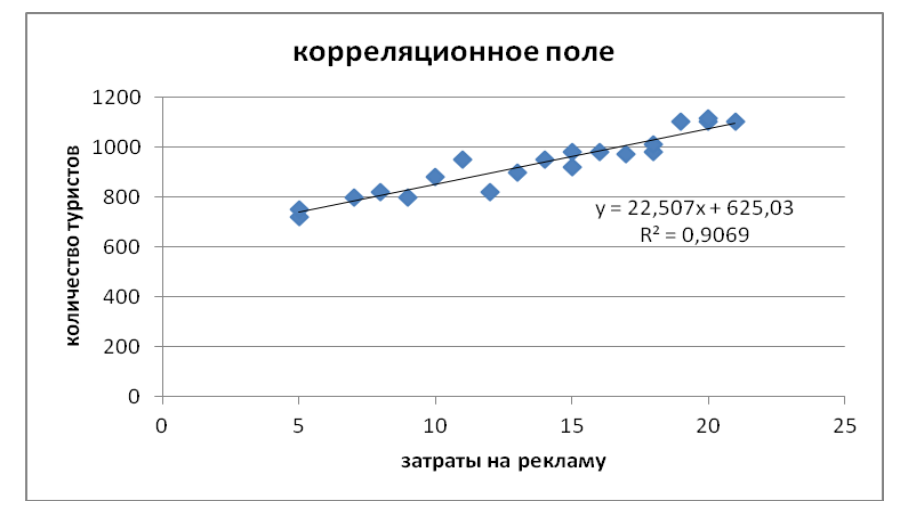

Рисунок 3 – Графическое представление исходных данных

- Для использования третьего способа сначала убедитесь, что был активизирован Пакет анализа, т.е. в меню Данные есть команда Анализ данных.
- Далее выполните команду Данные/Анализ данных. Выберите инструмент анализа Регрессия из списка Инструменты анализа. Щелкните по кнопке ОК.
- На экране появится диалоговое окно Регрессия (рис.4).

| Регрессия                                                                                                    |                                                                                               | ?                   | ×                  |
|----------------------------------------------------------------------------------------------------|-----------------------------------------------------------------------------------------------|---------------------|--------------------|
| Входные данные<br><u>В</u> ходной интервал Y:<br>В <u>х</u> одной интервал X:<br><u>М</u> етки<br><u>У</u> ровень надежности:                                                                                                    | 5С\$21\$         БК           \$8\$2:\$8\$21         БК           Константа - ноль         95 | Отм<br><u>С</u> пра | ок<br>іена<br>авка |
| Параметры вывода<br><ul> <li>Выходной интервал:</li> <li>Новый рабочий дист:</li> <li>Новая рабочая книга</li> <li>Остатки</li> <li>Остатки</li> <li>Остатки</li> <li>Стандартизованные остат</li> <li>Нормальная вероятность</li> <li>График нормальной вероя</li> </ul> | \$A\$45 📧<br>График остатков<br>гки Срафик подбора<br>тности                                  |                     |                    |

Рисунок 4 - Диалоговое окно инструмента анализа Регрессия

- в текстовом поле ВХОДНОЙ ИНТЕРВАЛ У введите диапазон со значениями зависимой переменной \$C\$2:\$C\$21.
- в текстовом поле ВХОДНОЙ ИНТЕРВАЛ Х введите диапазон со значениями независимых переменных \$B\$2:\$B\$21.
- Убедитесь, что в поле Уровень надежности введено 95 % и переключатель Параметры вывода установлен в положении Новый рабочий лист. Щелкните по кнопке ОК.
- В результате на новом листе будет отображены результаты использования инструмента Регрессия (рис.5).

| 1  |                                                                                     |                                                                                                    |                                                                                                    |                                                                     |                                                                   |                                                           |                                         |                                   |                                             |   |
|----|-------------------------------------------------------------------------------------|----------------------------------------------------------------------------------------------------|----------------------------------------------------------------------------------------------------|---------------------------------------------------------------------|-------------------------------------------------------------------|-----------------------------------------------------------|-----------------------------------------|-----------------------------------|---------------------------------------------|---|
| i. | вывод итого                                                                         | В                                                                                                    |                                                                                                    |                                                                     |                                                                   |                                                           |                                         |                                   |                                             |   |
| i  |                                                                                     |                                                                                                    |                                                                                                    |                                                                     |                                                                   |                                                           |                                         |                                   |                                             |   |
| ,  | Регрессионная (                                                                     | статистика                                                                                                    |                                                                                                    |                                                                     |                                                                   |                                                           |                                         |                                   |                                             |   |
| ;  | Множественн                                                                         | 0,95230459                                                                                                    |                                                                                                    |                                                                     |                                                                   |                                                           |                                         |                                   |                                             |   |
| I  | R-квадрат                                                                           | 0,906884032                                                                                                    |                                                                                                    |                                                                     |                                                                   |                                                           |                                         |                                   |                                             |   |
| 1  | Нормированн                                                                         | 0,901710922                                                                                                    |                                                                                                    |                                                                     |                                                                   |                                                           |                                         |                                   |                                             |   |
|    | Стандартная о                                                                       | 37,72592269                                                                                                    |                                                                                                    |                                                                     |                                                                   |                                                           |                                         |                                   |                                             |   |
| 1  | Наблюдения                                                                          | 20                                                                                                    |                                                                                                    |                                                                     |                                                                   |                                                           |                                         |                                   |                                             |   |
| 1  |                                                                                     |                                                                                                    |                                                                                                    |                                                                     |                                                                   |                                                           |                                         |                                   |                                             |   |
| _  |                                                                                     |                                                                                                    |                                                                                                    |                                                                     |                                                                   |                                                           |                                         |                                   |                                             |   |
| Ļ  | Дисперсионны                                                                        | ій анализ                                                                                                    |                                                                                                    |                                                                     |                                                                   |                                                           |                                         |                                   |                                             |   |
| •  | Дисперсионны                                                                        | ій анализ<br>df                                                                                                    | SS                                                                                                    | MS                                                                  | F                                                                 | ачимость                                                  | F                                       |                                   |                                             |   |
| •  | Дисперсионны<br>Регрессия                                                           | ій анализ<br><i>df</i><br>1                                                                                                    | <i>SS</i><br>249505,3356                                                                               | <i>MS</i> 249505,34                                                 | F<br>175,3073                                                     | ачимость<br>1,02E-10                                      | F                                       |                                   |                                             |   |
| 1  | Дисперсионны<br>Регрессия<br>Остаток                                                | й анализ<br><i>df</i><br>1<br>18                                                                                                    | SS<br>249505,3356<br>25618,41437                                                                       | <i>MS</i><br>249505,34<br>1423,2452                                 | F<br>175,3073                                                     | ачимость<br>1,02E-10                                      | F                                       |                                   |                                             |   |
|    | Дисперсионны<br>Регрессия<br>Остаток<br>Итого                                       | <u>й анализ</u><br>df<br>1<br>18<br>19                                                                                                 | <i>SS</i><br>249505,3356<br>25618,41437<br>275123,75                                                   | <i>MS</i><br>249505,34<br>1423,2452                                 | F<br>175,3073                                                     | ачимость<br>1,02E-10                                      | F                                       |                                   |                                             |   |
|    | Дисперсионны<br>Регрессия<br>Остаток<br>Итого                                       | <u>й анализ</u><br><u>df</u><br>1<br>18<br>19                                                                                          | SS<br>249505,3356<br>25618,41437<br>275123,75                                                          | <i>MS</i><br>249505,34<br>1423,2452                                 | F<br>175,3073                                                     | ачимость<br>1,02E-10                                      | F                                       |                                   |                                             |   |
|    | Дисперсионны<br>Регрессия<br>Остаток<br>Итого<br>Кс                                 | й анализ<br><i>df</i><br>1<br>18<br>19<br>рэффициент                                                                                   | <u>SS</u><br>249505,3356<br>25618,41437<br>275123,75<br>тандартная ошибк                               | MS<br>249505,34<br>1423,2452                                        | F<br>175,3073<br>2-Значение                                       | ачимость<br>1,02E-10<br>ижние 955                         | ь F<br>ерхние 955                       | іжние 95,C                        | рхние 95,09                                 | % |
|    | Дисперсионны<br>Регрессия<br>Остаток<br>Итого<br>Ко<br>Ү-пересечени                 | й анализ<br><i>df</i><br>1<br>18<br>19<br>09<br>09<br>09<br>09<br>09<br>09<br>09<br>09<br>09<br>09<br>09<br>09<br>09                   | <u>SS</u><br>249505,3356<br>25618,41437<br>275123,75<br>тандартная ошибк<br>24,68905537                | MS<br>249505,34<br>1423,2452<br>cmamucmur<br>25,316135              | F<br>175,3073<br>-Значение<br>1,59E-15                            | ачимость<br>1,02E-10<br>ижние 95%<br>573,1617             | ь F<br>ерхние 95%<br>676,9012           | іжние 95,C<br>573,1617            | рхние 95,09<br>676,9012                     | % |
|    | Дисперсионны<br>Регрессия<br>Остаток<br>Итого<br>Ко<br>Ү-пересечени<br>Переменная Х | й анализ<br><i>df</i><br>1<br>18<br>19<br>09<br>09<br>09<br>09<br>09<br>09<br>00<br>01<br>01<br>01<br>01<br>01<br>01<br>01<br>01<br>01 | <u>SS</u><br>249505,3356<br>25618,41437<br>275123,75<br>тандартная ошибк<br>24,68905537<br>1,699866084 | MS<br>249505,34<br>1423,2452<br>cmamucmur<br>25,316135<br>13,240368 | <u>F</u><br>175,3073<br>- <i>Значение</i><br>1,59E-15<br>1,02E-10 | ачимость<br>1,02E-10<br>ижние 95%<br>573,1617<br>18,93557 | F<br>ерхние 955<br>676,9012<br>26,07814 | жние 95,С<br>573,1617<br>18,93557 | <i>рхние 95,0</i> 9<br>676,9012<br>26,07814 | % |

Рисунок 5 - Вывод итогов инструмента Регрессия

- Среди полученных результатов после применения инструмента Регрессия есть столбец «Коэффициенты», содержащий значение b в строке «Y-пересечение», а – в строке «Переменная X1». Сравните полученные результаты с ранее рассчитанными коэффициентами а и b.
- Обратите также внимание на следующие показатели:

Столбец df - число степеней свободы (используется при проверке адекватности модели по статистическим таблицам):

- в строке Регрессия находится  $k_1$  количество коэффициентов уравнения, не считая свободного члена b;
- в строке Остаток находится  $k_2 = n k_1 1$ , где n количество исходных данных.

Столбец SS (сумма квадратов):

• в строке Регрессия:  $SS^{reg} = \sum_{i=1}^{n} (\hat{Y}_i - Y)^2$ , где  $\hat{Y}_i$  - модельные значения Y, полученные путем подстановки значений X в построенную модель; Y - среднее значение Y;

$$SS_{resid} = \sum_{i=1}^{n} (\hat{Y}_i - Y_i)^2$$

Столбец MS - вспомогательные величины:

• в строке Остаток:

- в строке Регрессия:  $S_r^2 = SS_{reg}/k_1;$
- в строке Остаток:  $S_e^2 = SS_{resid}/k_2$ .

Столбец F - критерий Фишера. Используется для проверки адекватности модели:

$$F = \frac{S_r^2}{S_e^2}.$$

Столбец Значимость F - оценка адекватности построенной модели. Находится по значениям F,  $k_1$  и  $k_2$  с помощью функции FPACП. Если Значимость F меньше 0,05, то модель может считаться адекватной с вероятностью 0,95. Стандартная ошибка, t-статистика - это вспомогательные величины, используемые для проверки значимости коэффициентов модели.

Р - величина - оценка значимости коэффициентов модели. Если Р - величина меньше 0,05, то с вероятностью 0,95 можно считать, что соответствующий коэффициент модели значим (т.е. его нельзя считать равным нулю и Ү значимо зависит от соответствующего Х).

Нижние и верхние 95% - доверительные интервалы для коэффициентов модели.

#### Задание З

Исследуется зависимость дозы облучения от толщины слоя защитного материала. Имеются результаты 10 экспериментов (рис.6).

Имеются основания предполагать, что зависимость дозы (функция) от толщины слоя материала (аргумент) может выражаться одним из следующих уравнений:

- Y=A<sub>0</sub>+A<sub>1</sub>X (линейная модель);
- $Y = A_0 X^{A_1}$  (степенная модель);
- Y=A<sub>0</sub>+A<sub>1</sub>/X (гиперболическая модель).

Выберите наиболее точную модель и определите ее коэффициенты.

|    | А               | В       |  |
|----|-----------------|---------|--|
| 1  | толщина слоя, Х | доза, Ү |  |
| 2  | 15              | 22      |  |
| 3  | 8               | 30      |  |
| 4  | 14              | 23      |  |
| 5  | 12              | 24      |  |
| 6  | 10              | 26      |  |
| 7  | 7               | 30      |  |
| 8  | 20              | 10      |  |
| 9  | 5               | 33      |  |
| 10 | 24              | 8       |  |
| 11 | 18              | 14      |  |
| 12 | m1              | b       |  |
| 13 |                 |         |  |

Рисунок 6 - Исходные данные

- Создайте на новом листе таблицу согласно рис. 6.
- Постройте на этом же листе точечную диаграмму зависимости Y=f(X).
- Нанесите на нее линейный и степенной тренды с уравнениями и величиной достоверности аппроксимации (*R*<sup>2</sup>).

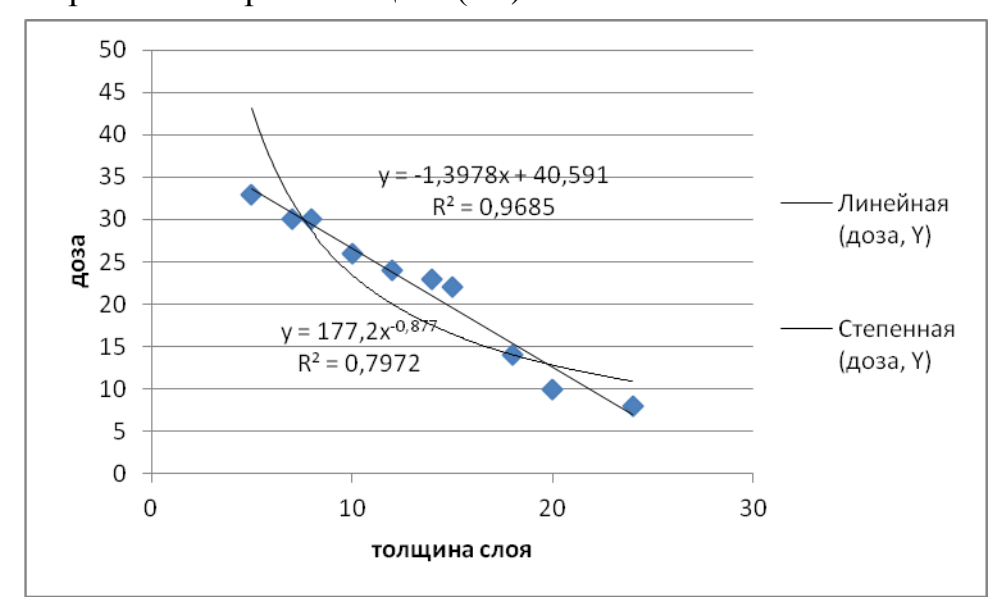

Рисунок 7 - Линейный и степенной тренды с уравнениями и величиной достоверности аппроксимации

- Для построения гиперболической модели преобразуйте модель в линейную, получив в ячейках C2:C11 величину 1/Х. А в ячейку C1 введите заглавие: «Величина U=1/Х» (рис.8).
- Используя функцию ЛИНЕЙН, получите в ячейках A14:B14 коэффициенты уравнения m1 и b (т.е. уравнение Y= b+m1\*U).

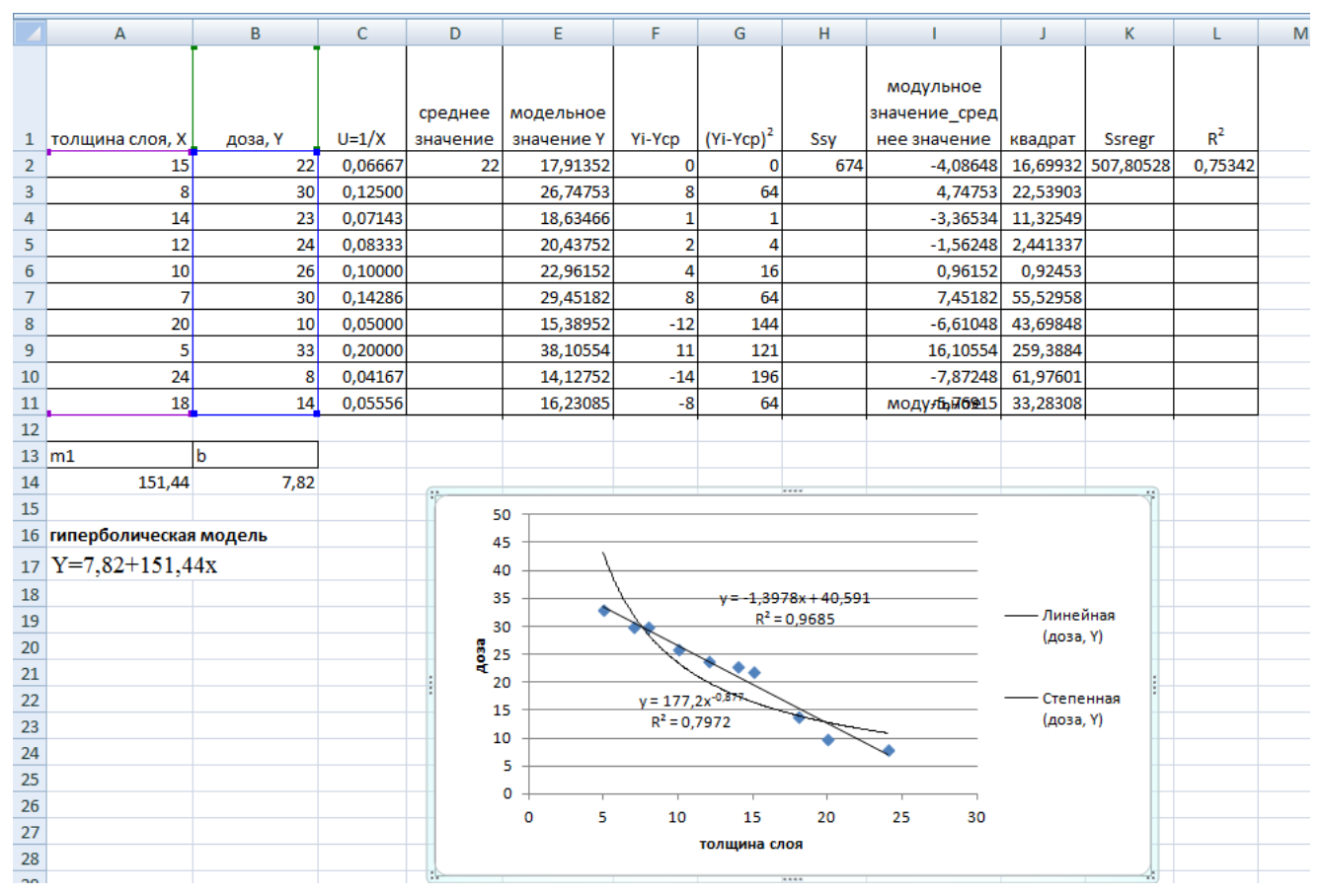

Рисунок 7 - Расчеты гиперболической модели

- В ячейку A16 введите заголовок «Гиперболическая модель». В ячейку A17 введите уравнение Y= b+m/x (вместо b и m укажите конкретные числа).
- Для построенной гиперболической модели найдите величину достоверности аппроксимации. Для этого найдите сначала среднее значение *У* с помощью функции СРЗНАЧ в ячейке D2. В ячейку D1 введите заглавие «Ср. знач. У».
- В ячейку Е1 введите заголовок: «Модельные значения Y». В столбце Е2:Е11 получите модельные значения Ŷ путем подстановки значений U из блока ячеек C2:C11 в построенную модель. Для этого в ячейку Е2 введите формулу =\$B\$14+\$A\$14\*C2. Скопируйте формулу вниз в смежные ячейки.
- Найдите сумму квадратов  $SS_{Y}$ , скорректированную на  $SS_{Y} = \sum_{i=1}^{n} (Y_{i} \overline{Y})^{2}$  среднее:  $SS_{Y} = \sum_{i=1}^{n} (Y_{i} \overline{Y})^{2}$ . Для этого в столбце F2:F11 получите разность  $Y_{i} \overline{Y}$ . В ячейку F1 введите заголовок: «Yi-Ycp.».
- В столбце G2:G11 получите квадраты разностей, а в ячейку G1 введите заголовок: « $(Y_i Y_{cp})^2$ ».
- В ячейке H2 получите итоговую сумму, а в ячейку H1 введите заголовок: «SSy».

• Аналогичным образом найдите сумму квадратов прогнозируемых

(модельных) значений, скорректированную на среднее  $SS_{regr} = \sum (\hat{Y}_i - \bar{Y})^2$ . Для этого используйте столбцы I, J, K.

$$R^2 = \frac{SSregr}{SS}$$

- Найдите величину достоверности аппроксимации:  $SS_{y}$  в ячейке L2.
- По значениям коэффициентов достоверности аппроксимации выберите наиболее точную модель, которая соответствует максимальному коэффициенту достоверности.
- Проверьте правильность вычислений, воспользовавшись инструментом анализа Регрессия.

#### Задания для самостоятельной работы

1. Имеются данные по двум экономическим показателям Х и Ү. Необходимо:

- Вычислить коэффициент корреляции.
- Построить корреляционное поле.
- Построить регрессионную модель (с использованием функции ЛИНЕЙН).

| Цена (Х) | 997 | 987 | 1002 | 1012 | 1011 | 1017 | 978 | 997 | 1010 | 989 |
|----------|-----|-----|------|------|------|------|-----|-----|------|-----|
| Спрос    | 120 | 140 | 115  | 100  | 100  | 90   | 150 | 130 | 95   | 155 |
| (Y)      |     |     |      |      |      |      |     |     |      |     |

2. Установить, зависит ли количество посетителей музея и посетителей парка от числа ясных дней за определенный период. Для этого:

- Вычислить коэффициенты корреляции.
- Построить корреляционное поле.
- Построить регрессионную модель (графическим способом и с помощью инструмента Регрессия).

| Число ясных дней (Х)             | 8   | 14  | 20  | 25  | 20  | 15  |
|----------------------------------|-----|-----|-----|-----|-----|-----|
| Количество посетителей музея (Ү) | 495 | 503 | 380 | 305 | 348 | 465 |
| Количество посетителей парка (Ү) | 132 | 348 | 643 | 865 | 743 | 541 |

# Практическая работа №6 Технологии статистических расчетов в MS EXCEL. Множественная линейная регрессия

#### Задание 1

Построить уравнение линейной регрессии, показывающей зависимость между урожайностью зерновых и тремя влияющими факторами: x1 – качество почвы в баллах; x2 – число эталонных тракторов на 100 га пашни; x3 – число механизаторов на 100 тракторов и комбайнов.

• Заполнить в окне табличного процессора Excel таблицу 1 (см. рис.1).

|    | Α         | В        | С              | D              | E           |  |
|----|-----------|----------|----------------|----------------|-------------|--|
| 1  |           |          | исходные д     | анные          |             |  |
|    |           |          |                | число          |             |  |
|    |           |          | число          | механизаторов  |             |  |
|    |           |          | эталонных      | на 100         | урожайность |  |
|    |           | качество | тракторов      | физических     | озимой      |  |
|    |           | ПОЧВ В   | на 100 га      | тракторов и    | пшеницы,    |  |
| 2  | хозяйство | баллах   | пашни          | комбайнов      | ц/га        |  |
| 3  |           | x1       | x <sub>2</sub> | x <sub>3</sub> | У           |  |
| 4  | 1         | 45       | 0,5            | 75             | 21          |  |
| 5  | 2         | 80       | 0,75           | 50             | 29          |  |
| 6  | 3         | 55       | 0,5            | 120            | 20          |  |
| 7  | 4         | 45       | 1,25           | 55             | 15          |  |
| 8  | 5         | 87       | 0,6            | 50             | 36          |  |
| 9  | 6         | 88       | 1,5            | 70             | 35          |  |
| 10 | 7         | 50       | 1,26           | 80             | 15          |  |
| 11 | 8         | 60       | 1,5            | 90             | 29          |  |
| 12 | 9         | 94       | 1,25           | 90             | 46          |  |
| 13 | 10        | 55       | 0,9            | 100            | 18          |  |
| 14 | 11        | 70       | 1,5            | 100            | 21          |  |
| 15 | 12        | 76       | 1,25           | 70             | 32          |  |
| 16 | 13        | 80       | 0,91           | 80             | 25          |  |
| 17 | 14        | 78       | 1,45           | 70             | 50          |  |
| 18 | 15        | 48       | 0,89           | 110            | 25          |  |
| 19 | 16        | 50       | 0,6            | 80             | 21          |  |
| 20 | 17        | 90       | 1,25           | 75             | 45          |  |
| 21 | 18        | 63       | 0,99           | 100            | 25          |  |
| 22 | 19        | 45       | 1              | 70             | 35          |  |
| 23 | 20        | 90       | 1,35           | 105            | 38          |  |
| 24 |           | г        | предельные з   | начения        |             |  |
| 25 | min       |          |                |                |             |  |
| 26 | max       |          |                |                |             |  |

Рисунок 1 - Заполнение рабочего листа Excel начальными данными

• Определить минимальные и максимальные значения переменных следующим образом:

Курсор в В25. □ Щелкнуть на кнопке в панели инструментов Мастер функций, Статистические, МИН. □ Ввести интервал В4:В23, щелкнуть ОК. □

Курсор в В26. □ Аналогично ввести функцию МАКС. □ Скопировать блок ячеек В25:В26 в блок C25:D26.

- Курсор в В29. Выделить блок ячеек В29:Е33, в котором всегда 5 строк и столбцов n+1=3+1=4 (n-число переменных).
- Набрать с клавиатуры функцию =ЛИНЕЙН(E4:E23;B4:D23;1;1).
- Поставить курсор в строку редактирования и нажать комбинацию клавиш Shift+Cyrl+Enter. 7. На экране результат вычисления (рис. 2). Назначить необходимое количество десятичных знаков.

| 1 | 18  | 63         | 0,99         | 100         | 25          |  |
|---|-----|------------|--------------|-------------|-------------|--|
| 2 | 19  | 45         | 1            | 70          | 35          |  |
| 3 | 20  | 90         | 1,35         | 105         | 38          |  |
| 4 |     | Г          | предельные з | начения     |             |  |
| 5 | min | 45         | 0,5          | 50          | 15          |  |
| 6 | max | 94         | 1,5          | 120         | 50          |  |
| 7 |     |            |              |             |             |  |
| 8 |     | m₃         | m₂           | m1          | b           |  |
| 9 |     | -0,046674  | 3,719805834  | 0,394366879 | 2,334231248 |  |
| 0 |     | 0,08946511 | 5,382824928  | 0,106323352 | 11,19729539 |  |
| 1 |     | 0,55606906 | 7,506670153  | #н/д        | #н/д        |  |
| 2 |     | 6,68054725 | 16           | #н/д        | #н/д        |  |
| 3 |     | 1129,34845 | 901,6015485  | #н/д        | #н/д        |  |
|   |     |            |              |             |             |  |

Рисунок 2 - Результат вычисления по функции линейной регрессии

Смысл полученных величин показан в таблице 1.

Таблица 2 - Структура таблицы результатов регрессионной функции

| m <sub>n</sub>    | m <sub>n-1</sub>    | <br>$m_1$         | b    |
|-------------------|---------------------|-------------------|------|
| $\sigma[m_n]$     | $\sigma[m_{n-1}]$   | <br>$\sigma[m_1]$ | σ[b] |
| $\mathbb{R}^2$    | σ[g]                |                   |      |
| F <sub>pace</sub> | df                  |                   |      |
| SSreg             | SS <sub>resid</sub> |                   |      |

Где приняты следующие обозначения:

b, m1, m2, ..., mn-1, mn - неизвестные величины в уравнении регрессии;

σ[b], σ[mi] - средние квадратические отклонения полученных результатов;

R2 - величина, характеризующая достоверность;

df - число степеней свободы, определяемое по формуле

где k - число строк в таблице с исходными данными (k=8), n - число аргументов (n=5).

Тогда df=2.

SSreg - регрессионная сумма квадратов; SSresid - остаточная сумма квадратов.

Таким образом, искомое уравнение регрессии имеет вид:

$$Y=2,34+0,39x1+3,72x2-0,04x3.$$

- Определим с помощью F-распределения α вероятность отсутствия зависимости между у и x<sub>i</sub>; (1-α)- вероятность того, что такая зависимость существует. 1. Курсор в ячейку C43.
- Ввести функцию = FPACП(B32;3;C32), где B32 содержит значение Fpac4; 3 это число переменных; C32 число степеней свободы df=16.
- В ячейку D43 ввести формулу =1-C43 Полученное значение (1-α)=0,996 показывает достоверность наличия зависимости между входными и выходными параметрами.

| 40 |                                                 |       |       |       |       |           |  |  |  |  |
|----|-------------------------------------------------|-------|-------|-------|-------|-----------|--|--|--|--|
| 41 | оценка достоверности по F-распределению         |       |       |       |       |           |  |  |  |  |
| 42 |                                                 |       | α     | 1-α   |       |           |  |  |  |  |
| 43 |                                                 |       | 0,004 | 0,996 |       |           |  |  |  |  |
| 44 |                                                 |       |       |       |       |           |  |  |  |  |
| 45 | оценка достоверности по распределению Стьюдента |       |       |       |       |           |  |  |  |  |
| 46 |                                                 |       |       |       |       |           |  |  |  |  |
| 47 | t=m/ð                                           | 0,522 | 0,691 | 3,709 | 0,208 |           |  |  |  |  |
| 48 | b                                               | 0,609 | 0,499 | 0,002 | 0,837 |           |  |  |  |  |
| 49 | 1-b                                             | 0,391 | 0,501 | 0,998 | 0,163 |           |  |  |  |  |
| 50 |                                                 |       |       |       |       | <b></b> + |  |  |  |  |
| 51 |                                                 |       |       |       |       |           |  |  |  |  |

Рисунок 3 - Оценка достоверности уравнения регрессии

- Определим с помощью t-распределения Стьюдента достоверность найденных коэффициентов уравнения регрессии. Курсор в ячейку В47.
- Ввести формулу =ABS(B29/B30), где B29 содержит значения рассчитанных коэффициентов, B30 среднеквадратичные отклонения для них.
- В ячейку В48 ввести функцию =СТЬЮДРАСП(В47;\$С\$32;2), где С32 содержит число степеней свободы.
- В ячейку В49 ввести формулу =1-В48

• Скопировать блок В47:В49 в блок С47:Е49. В ячейках В49:Е49 имеем вероятность того, что полученные коэффициенты уравнения регрессии достоверны (результаты вычислений приводятся на рисунке. 3).

В полученном уравнении регрессии коэффициенты имеют следующее значение:

- m<sub>0</sub>=2,33 условное начало, содержательной интерпретации не подлежит;
- т<sub>1</sub>=0,39 коэффициент чистой регрессии при первом факторе свидетельствует о том, что при изменении бонитета почв на 1 балл урожайность в среднем измениться на 0,39 ц/га при условии, что другие факторы остаются постоянными. Зная размах вариации этого фактора в исследуемой совокупности (94-45=49), можно установить максимальную изменчивость урожайности за счет варьирования этого показателя. Она составит:0,39 ц/га/х49=1911 ц/га;
- m<sub>2</sub>=3,72 коэффициент чистой регрессии при втором факторе показывает, что изменение обеспеченности тракторами на единицу вызывает изменение урожайности в среднем на 3,72 ц/га при условии, что факторы x<sub>1</sub> и остаются постоянными;
- m<sub>3</sub> = -0,04 коэффициент чистой регрессии при факторе x<sub>3</sub> свидетельствует о том, что изменение обеспеченности механизаторами на 1 человека вызывает уменьшение урожайности на 0,04 ц/га, при этом факторы x<sub>1</sub> и x<sub>2</sub> должны быть зафиксированы на одном уровне.
- Коэффициент детерминации R<sup>2</sup>=0,56 показывает, что зависимость урожайности озимой пшеницы от перечисленных факторов средняя. Выраженный в процентах он показывает, что на 56% изменение результативного признака обусловлено вариацией факторных признаков и на 44% зависит от неучтенных факторов.

# Задания для самостоятельной работы

На основе данных таблицы постройте линейное регрессионное уравнение и установите тесноту связи между урожайностью картофеля и двумя факторными признаками: дозой внесения удобрений и удельным весом сортовых посевов картофеля. Для этого рассчитайте коэффициенты корреляции и детерминации. Определите параметры корреляционного уравнения зависимости картофеля от указанных признаков, дайте экономическую интерпретацию параметров уравнения. Сделайте краткие выводы.

| №<br>п/п | Удельный вес сор-<br>товых посевов<br>картофеля, % | Внесено органиче-<br>ских под картофель,<br>т/га | Урожайность кар-<br>тофеля, ц/га |
|----------|----------------------------------------------------|--------------------------------------------------|----------------------------------|
| 1        | 95                                                 | 85                                               | 260                              |
| 2        | 81                                                 | 83                                               | 220                              |
| 3        | 60                                                 | 60                                               | 120                              |
| 4        | 66                                                 | 65                                               | 130                              |
| 5        | 79                                                 | 84                                               | 230                              |
| 6        | 90                                                 | 86                                               | 290                              |
| 7        | 60                                                 | 70                                               | 140                              |
| 8        | 55                                                 | 45                                               | 110                              |
| 9        | 100                                                | 90                                               | 310                              |
| 10       | 68                                                 | 80                                               | 200                              |
| 11       | 60                                                 | 65                                               | 130                              |
| 12       | 70                                                 | 75                                               | 160                              |
| 13       | 78                                                 | 84                                               | 240                              |
| 14       | 100                                                | 87                                               | 296                              |

### Практическая работа № 7

### Технологии решения задач линейного программирования в Microsoft Excel

#### Задание 1

Фабрика имеет в своем распоряжении определенное количество ресурсов: рабочую силу, деньги, сырье, оборудование, производственные площади и т. п. Допустим, например, ресурсы трех видов рабочая сила, сырье и оборудование имеются в количестве соответственно 80(чел/дней), 480(кг), 130(станко/часов). Фабрика может выпускать ковры четырех видов. Информация о количестве единиц каждого ресурса необходимых для производства одного ковра каждого вида и доходах, получаемых предприятием от единицы каждого вида товаров, приведена в табл.1.

| Ресурсы         | Нормы р | Наличие |       |         |         |
|-----------------|---------|---------|-------|---------|---------|
|                 | Ковер   | Ковер   | Ковер | Ковер D | necynco |
| Труд            | 7       | 2       | 2     | 6       | 80      |
| Сырье           | 5       | 8       | 4     | 3       | 480     |
| Оборудование    | 2       | 4       | 1     | 8       | 130     |
| Цена (тыс.руб.) | 3       | 4       | 3     | 1       |         |

Таблица 1 – Исходные данные задачи

Найти такой план выпуска продукции, при котором общая стоимость продукции будет максимальная (с помощью надстройки «Поиск решения»).

Определить теневые цены ресурсов и объяснить их экономический смысл.

• Составим математическую модель согласно условию задачи.

Введем основные переменные задачи:

*x*<sub>1</sub>, *x*<sub>2</sub>, *x*<sub>3</sub>, *x*<sub>4</sub> - количество ковров каждого типа,

 $c_i$  – удельная прибыль на единицу изделия,

 $a_i$  – расход ресурсов на единицу изделия,

 $b_i$  – запас ресурсов по каждому изделию.

С учетом введенных переменных математическая модель задачи выглядит следующим образом:

Целевая функция

 $f(x) = 3x_1 + 4x_2 + 3x_3 + x_4 \rightarrow \max$ 

Ограничения по ресурсам

 $\begin{cases} 7x_1 + 2x_2 + 2x_3 + 6x_4 \le 80 \\ 5x_1 + 8x_2 + 4x_3 + 3x_4 \le 480 \\ 2x_1 + 4x_2 + x_3 + 8x_4 \le 130 \\ x_1, x_2, x_3, x_4 \ge 0 \end{cases}$ 

#### • Введем исходные данные

|    | A                                 | В  | С      | D      | E  | F           | G    | H            |
|----|-----------------------------------|----|--------|--------|----|-------------|------|--------------|
| 1  |                                   |    | перем  | енные  |    |             |      |              |
| 2  |                                   | x1 | x2     | x3     | x4 |             |      |              |
| 3  | значение                          |    |        |        |    | ЦФ          |      |              |
| 4  | коэффициент<br>целевой<br>функции | 3  | 4      | 3      | 1  |             |      |              |
| 5  |                                   |    | ограні | ичения |    |             |      |              |
| 6  | вид ресурсов                      |    |        |        |    | левая часть | знак | правая часть |
| 7  | труд                              | 7  | 2      | 2      | 6  |             |      | 80           |
| 8  | сырье                             | 5  | 8      | 4      | 3  |             |      | 480          |
| 9  | оборудование                      | 2  | 4      | 1      | 8  |             |      | 130          |
| 10 |                                   |    |        |        |    |             |      |              |

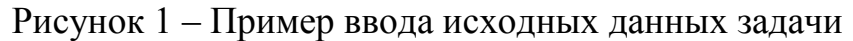

#### • Ввод зависимости для целевой функции

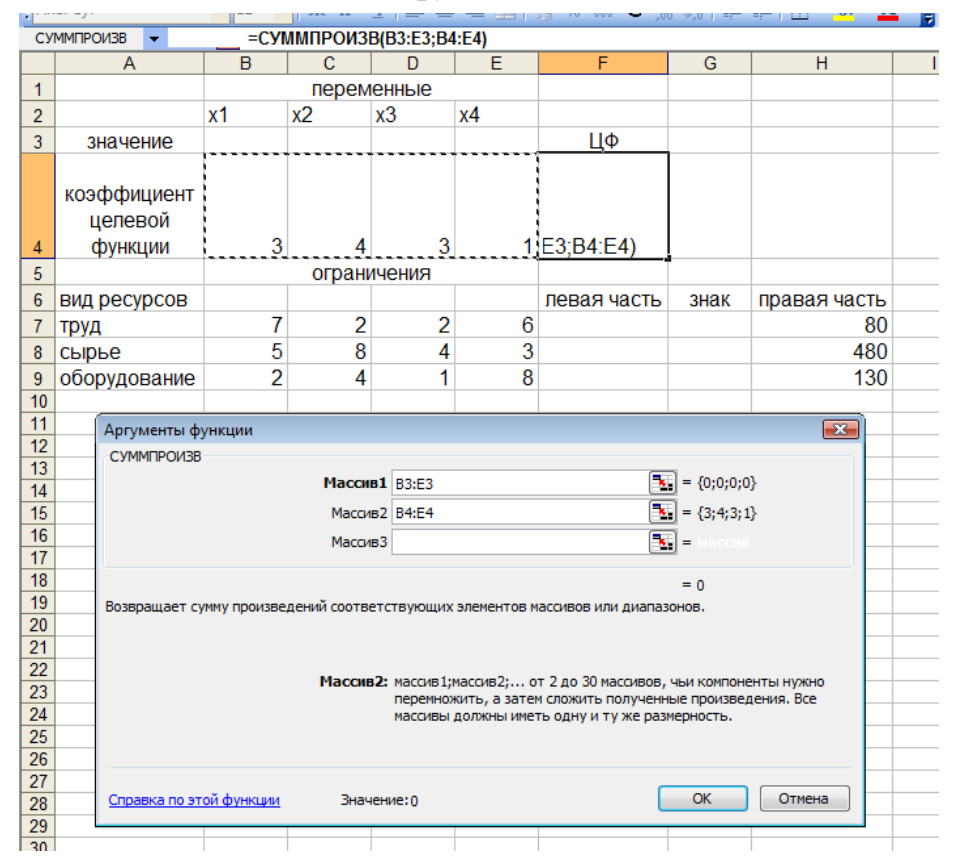

Рисунок 2 – Пример ввода зависимости для целевой функции

Аналогично введем зависимости для ограничений.

• Запуск надстройки Поиск решения

Данные→Поиск решения

| Поиск решения                                        | ×                                        |
|------------------------------------------------------|------------------------------------------|
| Установить целевую ячейку:                           | <u>В</u> ыполнить                        |
| Равнои: О максимальному значению <u>значению</u> : О | Закрыть                                  |
| Измендя ячейки:<br>Предположить                      |                                          |
| Ограничения:                                         |                                          |
| <u>Изменить</u><br>удалить                           | Восс <u>т</u> ановить<br><u>С</u> правка |

Рисунок 3 – Окно надстройки «Поиск решения»

- Установим в соответствующей строке ссылку на целевую ячейку и основные переменные.
- Ввод ограничений
- ✓ Курсор в поле Добавить. Появится диалоговое окно Добавление ограничения
- ✓ После ввода последнего ограничения ввести **ОК**.

| 1              |                                   |                           | перем  | енные  |          |             |      |              |
|----------------|-----------------------------------|---------------------------|--------|--------|----------|-------------|------|--------------|
| 2              |                                   | x1                        | x2     | x3     | x4       |             |      |              |
| 3              | значение                          |                           |        |        |          | ЦФ          |      |              |
| 4              | коэффициент<br>целевой<br>функции | 3                         | 4      | 3      | 1        | 0.          |      |              |
| 5              |                                   |                           | ограні | ичения |          |             |      |              |
| 6              | вид ресурсов                      |                           |        |        |          | левая часть | знак | правая часть |
| 7              | труд                              | 7                         | 2      | 2      | 6        | 0           |      | 80           |
| 8              | сырье                             | 5                         | 8      | 4      | 3        | 0           |      | 480          |
| 9              | оборудование                      | 2                         | 4      | 1      | 8        | 0           |      | 130          |
| 10<br>11<br>12 |                                   | Добавление<br>Ссырка на с | 3      |        |          |             |      |              |
| 13             |                                   |                           |        | ei 💷   |          | ичение:     | a    |              |
| 14             |                                   | \$F\$/                    |        | 9      |          |             |      |              |
| 15             |                                   | ОК                        | ТОТ    | мена   | Добавить | Справка     |      |              |
| 16             |                                   |                           |        |        | (        |             |      |              |
| 11             |                                   |                           |        |        |          |             |      |              |

Рисунок 4 – Пример добавления ограничений

- Ввод параметров для решения ЗЛП
  - ✓ Открыть окно *Параметры поиска решения*.
  - ✓ Установить флажок Линейная модель
  - ✓ Установить флажок *Неотрицательные значения*.
  - ✓ ОК
  - 🗸 Выполнить

| 1        |                                   |                                      | перем                          | енные      |           |                           |      |              |  |  |
|----------|-----------------------------------|--------------------------------------|--------------------------------|------------|-----------|---------------------------|------|--------------|--|--|
| 2        |                                   | x1                                   | x2                             | х3         | x4        |                           |      |              |  |  |
| 3        | значение                          | 0                                    | 30                             | 10         | 0         | ЦФ                        |      |              |  |  |
| 4        | коэффициент<br>целевой<br>функции | 3                                    | 4                              | 3          | 1         | 150                       |      |              |  |  |
| 5        |                                   |                                      | ограни                         | ичения     |           |                           |      |              |  |  |
| 6        | вид ресурсов                      |                                      |                                |            |           | левая часть               | знак | правая часть |  |  |
| 7        | труд                              | 7                                    | 2                              | 2          | 6         | 80                        |      | 80           |  |  |
| 8        | сырье                             | 5                                    | 8                              | 4          | 3         | 280                       |      | 480          |  |  |
| 9        | оборудование                      | 2                                    | 4                              | 1          | 8         | 130                       |      | 130          |  |  |
| 10       | [[                                | Результаты                           | поиска рец                     | ления      |           |                           | ×    |              |  |  |
| 12       |                                   | Решение на                           | айдено. Все о                  | граничения | и условия |                           |      |              |  |  |
| 13       |                                   | оптимально                           | ости выполне                   | ены.       |           | <u>Т</u> ип отчета        |      |              |  |  |
| 14       |                                   | Covra                                |                                |            | 1         | Результаты<br>Устойчивост | ъ 👘  |              |  |  |
| 16       |                                   | Coxpa                                | О сохранить наиденное решение: |            |           |                           |      |              |  |  |
| 17       |                                   | DOCCT                                | Восстановить исходные значения |            |           |                           |      |              |  |  |
| 18<br>19 |                                   | ОК Отмена Сохранить сценарий Справка |                                |            |           |                           |      |              |  |  |

Рисунок 5 – Окно результатов поиска решения

Полученное решение означает, что максимальный доход 150 тыс. руб. фабрика может получить при выпуске 30 ковров второго вида и 10 ковров третьего вида. При этом ресурсы труд и оборудование будут использованы полностью, а из 480 кг пряжи (ресурс сырье) будет использовано 280 кг.

### • Создание «отчета по результатам» и «отчета по устойчивости»

В отчете по результатам содержатся оптимальные значения переменных  $x_1$ ,  $x_2$ ,  $x_3$ ,  $x_4$ , которые соответственно равны 0,10, 30,0; значение целевой функции – 150, а также левые части ограничений.

| 1  | Microsoft E                 | xcel 11.0 Отчет по результатам |                   |                |            |         |  |  |  |  |
|----|-----------------------------|--------------------------------|-------------------|----------------|------------|---------|--|--|--|--|
| 2  | Рабочий лист: [Книга1]Лист1 |                                |                   |                |            |         |  |  |  |  |
| 3  | Отчет соз,                  | дан: 19.04.2011 2:11:44        |                   |                |            |         |  |  |  |  |
| 4  | 1                           |                                |                   |                |            |         |  |  |  |  |
| 5  | 1                           |                                |                   |                |            |         |  |  |  |  |
| 6  | Целевая яч                  | нейка (Максимум)               |                   |                |            |         |  |  |  |  |
| 7  | Ячейка                      | Имя                            | Исходное значение | Результат      | -          |         |  |  |  |  |
| 8  | \$F\$4                      | коэффициент целевой функции ЦФ | (                 | 150            | -          |         |  |  |  |  |
| 9  |                             |                                |                   |                | -          |         |  |  |  |  |
| 10 | 1                           |                                |                   |                |            |         |  |  |  |  |
| 11 | Изменяемь                   | ае ячейки                      |                   |                |            |         |  |  |  |  |
| 12 | Ячейка                      | Имя                            | Исходное значение | Результат      | -          |         |  |  |  |  |
| 13 | \$B\$3                      | значение x1                    | (                 | ) 0            | -          |         |  |  |  |  |
| 14 | \$C\$3                      | значение x2                    | (                 | 30             | -          |         |  |  |  |  |
| 15 | \$D\$3                      | значение х3                    | (                 | ) 10           | _          |         |  |  |  |  |
| 16 | \$E\$3                      | значение х4                    | (                 | ) 0            | _          |         |  |  |  |  |
| 17 |                             |                                |                   |                | -          |         |  |  |  |  |
| 18 | 1                           |                                |                   |                |            |         |  |  |  |  |
| 19 | Ограничен                   | ия                             |                   |                |            |         |  |  |  |  |
| 20 | Ячейка                      | Имя                            | Значение          | Формула        | Статус     | Разница |  |  |  |  |
| 21 | \$F\$7                      | труд левая часть               | 80                | \$F\$7<=\$H\$7 | связанное  | 0       |  |  |  |  |
| 22 | \$F\$8                      | сырье левая часть              | 280               | \$F\$8<=\$H\$8 | не связан. | 200     |  |  |  |  |
| 23 | \$F\$9                      | оборудование левая часть       | 130               | \$F\$9<=\$H\$9 | связанное  | 0       |  |  |  |  |
|    |                             |                                |                   |                |            |         |  |  |  |  |

Рисунок 6 – Пример окна «Отчет по результатам»

Решение двойственной задачи можно найти в отчете по устойчивости. Теневые цены ресурсов труд, сырье и оборудование соответственно равны 4/3, 0, 1/3 или в десятичных дробях 1.3333, 0, 0.3333.

| 1  | M crosoft I                                      | xcel 11.0 Отчет по устойч | ивости   |              |              |             |            |  |  |  |  |  |  |
|----|--------------------------------------------------|---------------------------|----------|--------------|--------------|-------------|------------|--|--|--|--|--|--|
| 2  | Рабочий л                                        | ист: [Книга1]Лист1        |          |              |              |             |            |  |  |  |  |  |  |
| 3  | <mark>3 О</mark> тчет создан: 19.04.2011 2:11:45 |                           |          |              |              |             |            |  |  |  |  |  |  |
| 4  |                                                  |                           |          |              |              |             |            |  |  |  |  |  |  |
| 5  |                                                  |                           |          |              |              |             |            |  |  |  |  |  |  |
| 6  | Изменяемы                                        | ые ячейки                 |          |              |              |             |            |  |  |  |  |  |  |
| 7  |                                                  |                           | Результ. | Нормир.      | Целевой      | Допустимое  | Допустимое |  |  |  |  |  |  |
| 8  | Ячейка                                           | Имя                       | значение | стоимость    | Коэффициент  | Увеличение  | Уменьшение |  |  |  |  |  |  |
| 9  | \$B\$3                                           | значение х1               | 0        | -7           | 3            | 7           | 1E+30      |  |  |  |  |  |  |
| 10 | \$C\$3                                           | значение х2               | 30       | 0            | 4            | 8           | 1          |  |  |  |  |  |  |
| 11 | \$D\$3                                           | значение х3               | 10       | 0            | 3            | 1           | 1,75       |  |  |  |  |  |  |
| 12 | \$E\$3                                           | значение х4               | 0        | -9,666666667 | 1            | 9,666666667 | 1E+30      |  |  |  |  |  |  |
| 13 |                                                  |                           |          |              |              |             |            |  |  |  |  |  |  |
| 14 | Ограничен                                        | ия                        |          |              |              |             |            |  |  |  |  |  |  |
| 15 |                                                  |                           | Результ. | Теневая      | Ограничение  | Допустимое  | Допустимое |  |  |  |  |  |  |
| 16 | Ячейка                                           | Имя                       | значение | Цена         | Правая часть | Увеличение  | Уменьшение |  |  |  |  |  |  |
| 17 | \$F\$7                                           | труд левая часть          | 80       | 1,3333333333 | 80           | 150         | 15         |  |  |  |  |  |  |
| 18 | \$F\$8                                           | сырье левая часть         | 280      | 0            | 480          | 1E+30       | 200        |  |  |  |  |  |  |
| 19 | \$F\$9                                           | оборудование левая часть  | 130      | 0,3333333333 | 130          | 30          | 90         |  |  |  |  |  |  |
| 00 |                                                  |                           |          |              |              |             |            |  |  |  |  |  |  |

Рисунок 7- Пример окна «Отчет по устойчивости»

Ресурсы труд и оборудование имеют отличные от нуля оценки 4/3 и 1/3 – эти ресурсы полностью используются в оптимальном плане, являются дефицитными, сдерживающими рост целевой функции. Правые части этих ограничений равны левым частям.

Ресурс сырье используется не полностью (280<480), поэтому имеет нулевую двойственную оценку (Y2=0). Этот ресурс не влияет на план выпуска продукции.

### Задание 2

Компания Wood Products производит несколько видов высококачественных дубовых стульев. Ассортимент продукции насчитывает 6 типов изделий: Captain, Mate, American High, American Low, Spanish King и Spanish Queen. Стулья сконструированы так, что для их изготовления можно использовать ряд взаимозаменяемых деталей: длинные и короткие штифты, прочные и облегченные сиденья, а также тяжелые и легкие поперечины. Кроме того, каждый тип стульев имеет отличную от других направляющую, на которую крепится спинка. Взаимозаменяемые детали позволяют компании подстраховаться на случай внезапных изменений спроса. Директор завода планирует составить план производства на следующую неделю. В компании заключительные действия по доводке деталей (шлифовка, окраска и сушка) занимают одну неделю. Поэтому на следующей неделе можно изготавливать стулья только из деталей, обработка которых уже завершена.

Данные о потребности в деталях, их запасе и удельной прибыли в зависимости от модели стульев представлены в табл. 2.

| Модель      | Потребность в деталях |      |          |          |         |         |        |  |  |  |
|-------------|-----------------------|------|----------|----------|---------|---------|--------|--|--|--|
| стульев     | Captain               | Mate | American | American | Spanish | Spanish | начале |  |  |  |
|             |                       |      | High     | Low      | King    | Queen   | недели |  |  |  |
| Длинные     | 8                     | 0    | 12       | 0        | 8       | 4       | 1280   |  |  |  |
| штифты      |                       |      |          |          |         |         |        |  |  |  |
| Короткие    | 4                     | 12   | 0        | 12       | 4       | 8       | 1900   |  |  |  |
| штифты      |                       |      |          |          |         |         |        |  |  |  |
| Ножки       | 4                     | 4    | 4        | 4        | 4       | 4       | 1090   |  |  |  |
| Прочные     | 1                     | 0    | 0        | 0        | 1       | 1       | 190    |  |  |  |
| сиденья     |                       |      |          |          |         |         |        |  |  |  |
| Облегченные | 0                     | 1    | 1        | 1        | 0       | 0       | 170    |  |  |  |
| сиденья     |                       |      |          |          |         |         |        |  |  |  |
| Прочные     | 6                     | 0    | 4        | 0        | 5       | 0       | 1000   |  |  |  |
| поперечины  |                       |      |          |          |         |         |        |  |  |  |
| Облегченные | 0                     | 4    | 0        | 5        | 0       | 6       | 1000   |  |  |  |
| поперечины  |                       |      |          |          |         |         |        |  |  |  |
| Спинки для  | 1                     | 0    | 0        | 0        | 0       | 0       | 110    |  |  |  |
| Capt        |                       |      |          |          |         |         |        |  |  |  |
| Спинки для  | 0                     | 1    | 0        | 0        | 0       | 0       | 72     |  |  |  |
| Mate        |                       |      |          |          |         |         |        |  |  |  |
| Спинки для  | 0                     | 0    | 1        | 1        | 0       | 0       | 93     |  |  |  |
| Amer        |                       |      |          |          |         |         |        |  |  |  |
| Спинки для  | 0                     | 0    | 0        | 0        | 1       | 1       | 85     |  |  |  |
| Span        |                       |      |          |          |         |         |        |  |  |  |
| Удельная    | 36                    | 40   | 45       | 38       | 35      | 25      |        |  |  |  |
| прибыль     |                       |      |          |          |         |         |        |  |  |  |

Таблица 2 – Исходные данные для компании Wood Products

1. Определите максимальную прибыль и соответствующий план производства стульев для компании Wood Products. (с помощью надстройки «Поиск решения»).

2. Определить теневые цены ресурсов для компании Wood Products и объяснить их экономический смысл.

3. Какие ресурсы являются дефицитными, а закупку каких ресурсов можно оптимизировать?

4. Основываясь на двойственных ценах, определите возможное увеличение ресурсов каждого вида?

5. К чему приведет введение ограничений на производство стульев типов Spanish King и Spanish Queen не менее 15 штук каждого типа? К какому уменьшению дохода приводит увеличение производства этих стульев на единицу?

6. Определите интервалы для стульев типа Captain и Mate, гарантирующие допустимость текущего решения. изменения ресурсов каждого вида происходит по отдельности.

7. Будет ли экономически целесообразной дополнительная закупка длинных и коротких штифтов? В каком количестве их можно закупить, чтобы увеличить прибыль, если закупки всех остальных деталей не изменяются?

• Составим математическую модель согласно условию задачи.

Введем основные переменные задачи:

- $x_1$  изделие Captain,
- $x_2$  изделие Mate,
- $x_3$  изделие American High,
- $x_4$  изделие American Low,
- $x_5$  изделие Spanish King,
- $x_6$  изделие Spanish Queen.
- $c_i$  удельная прибыль на единицу изделия,
- *а*<sub>*i*</sub> потребность в деталях на каждую модель стульев,
- $b_i$  запас деталей по каждой модели стульев.
  - С учетом введенных переменных математическая модель задачи выглядит следующим образом:

Целевая функция – максимум прибыли

 $F(x) = c_1 x_1 + c_2 x_2 + c_3 x_3 + c_4 x_4 + c_5 x_5 + c_6 x_6 \to max$ 

Ограничения по взаимозаменяемым деталям

```
\begin{array}{l} x_{1}x_{1} + a_{2}x_{2} + a_{3}x_{3} + a_{4}x_{4} + a_{5}x_{5} + a_{6}x_{6} \leq b_{1} \\ a_{1}x_{1} + a_{2}x_{2} + a_{3}x_{3} + a_{4}x_{4} + a_{5}x_{5} + a_{6}x_{6} \leq b_{2} \\ a_{1}x_{1} + a_{2}x_{2} + a_{3}x_{3} + a_{4}x_{4} + a_{5}x_{5} + a_{6}x_{6} \leq b_{3} \\ a_{1}x_{1} + a_{2}x_{2} + a_{3}x_{3} + a_{4}x_{4} + a_{5}x_{5} + a_{6}x_{6} \leq b_{4} \\ a_{1}x_{1} + a_{2}x_{2} + a_{3}x_{3} + a_{4}x_{4} + a_{5}x_{5} + a_{6}x_{6} \leq b_{5} \\ a_{1}x_{1} + a_{2}x_{2} + a_{3}x_{3} + a_{4}x_{4} + a_{5}x_{5} + a_{6}x_{6} \leq b_{5} \\ a_{1}x_{1} + a_{2}x_{2} + a_{3}x_{3} + a_{4}x_{4} + a_{5}x_{5} + a_{6}x_{6} \leq b_{6} \\ a_{1}x_{1} + a_{2}x_{2} + a_{3}x_{3} + a_{4}x_{4} + a_{5}x_{5} + a_{6}x_{6} \leq b_{7} \\ a_{1}x_{1} + a_{2}x_{2} + a_{3}x_{3} + a_{4}x_{4} + a_{5}x_{5} + a_{6}x_{6} \leq b_{8} \\ a_{1}x_{1} + a_{2}x_{2} + a_{3}x_{3} + a_{4}x_{4} + a_{5}x_{5} + a_{6}x_{6} \leq b_{9} \\ a_{1}x_{1} + a_{2}x_{2} + a_{3}x_{3} + a_{4}x_{4} + a_{5}x_{5} + a_{6}x_{6} \leq b_{10} \\ a_{1}x_{1} + a_{2}x_{2} + a_{3}x_{3} + a_{4}x_{4} + a_{5}x_{5} + a_{6}x_{6} \leq b_{10} \\ a_{1}x_{1} + a_{2}x_{2} + a_{3}x_{3} + a_{4}x_{4} + a_{5}x_{5} + a_{6}x_{6} \leq b_{10} \\ a_{1}x_{1} + a_{2}x_{2} + a_{3}x_{3} + a_{4}x_{4} + a_{5}x_{5} + a_{6}x_{6} \leq b_{10} \\ a_{2}x_{1} + a_{2}x_{2} + a_{3}x_{3} + a_{4}x_{4} + a_{5}x_{5} + a_{6}x_{6} \leq b_{10} \\ a_{2}x_{1} + a_{2}x_{2} + a_{3}x_{3} + a_{4}x_{4} + a_{5}x_{5} + a_{6}x_{6} \leq b_{10} \\ a_{2}x_{1} + a_{2}x_{2} + a_{3}x_{3} + a_{4}x_{4} + a_{5}x_{5} + a_{6}x_{6} \leq b_{10} \\ a_{2}x_{1} + a_{2}x_{2} + a_{3}x_{3} + a_{4}x_{4} + a_{5}x_{5} + a_{6}x_{6} \leq b_{10} \\ a_{2}x_{1} + a_{2}x_{2} + a_{3}x_{3} + a_{4}x_{4} + a_{5}x_{5} + a_{6}x_{6} \leq b_{10} \\ a_{3}x_{1} + a_{2}x_{2} + a_{3}x_{3} + a_{4}x_{4} + a_{5}x_{5} + a_{6}x_{6} \leq b_{10} \\ a_{3}x_{1} + a_{2}x_{2} + a_{3}x_{3} + a_{4}x_{4} + a_{5}x_{5} + a_{6}x_{6} \leq b_{10} \\ a_{3}x_{1} + a_{5}x_{5} + a_{6}x_{6} \leq b_{10} \\ a_{4}x_{1} + a_{5}x_{5} + a_{6}x_{6} \leq b_{10} \\ a_{4}x_{1} + a_{5}x_{5} + a_{6}x_{6} \leq b_{10} \\ a_{4}x_{1} + a_{5}x_{2} + a_{5}x_{5} + a_{6}x_{6} \leq b_{10} \\ a_{4}x_{1} + a_{5
```

• На рисунке 8 представлен пример оформления рабочего листа при выполнении задания 2 и диалоговое окно «Поиск решения».

| -   | Главная Вставка                                                              | Разметка с             | траницы    | Формул                 | ы Да                          | нные 1       | Рецензиров             | ание Вид       | Разработчик                            |                  |              |                                        |                                    |     |                                                                                                    |                             |                |                           |
|-----|------------------------------------------------------------------------------|------------------------|------------|------------------------|-------------------------------|--------------|------------------------|----------------|----------------------------------------|------------------|--------------|----------------------------------------|------------------------------------|-----|----------------------------------------------------------------------------------------------------|-----------------------------|----------------|---------------------------|
| さるう | Из Ассезя<br>Из Веба<br>Из текста источников - Сущ<br>Из текста источников - | ССТВУЮЩИЕ<br>(КЛЮЧЕНИЯ | Обновит    | Подк<br>Свой<br>В Изме | лючения<br>ства<br>нить связи | 소나<br>지나 Con | А Я<br>Я А<br>отировка | Фильтр У Дог   | атить<br>менить повторно<br>юлнительно | Текст по Уд      | алить никаты | 🛃 Проверк<br>Па Консоли,<br>🖓 Анализ 1 | а данных *<br>цация<br>что-если* * |     | ппировать з<br>пруппирова<br>омежуточны                                                                                                    | - 0]<br>ть - "]<br>іе итоги | 1 Ана<br>? Пог | ализ данных<br>иск решени |
|     | Получить внешние данн                                                        | ые                     | 1          | Подключен              | 968                           |              | Co                     | ртировка и фил | ьтр                                    |                  | Работа с     | данными                                |                                    |     | Структура                                                                                                    |                             | 1              | Анализ                    |
|     | H15 • (*                                                                     | $f_{\kappa}$ :         | суммпя     | ОИЗВ(В1                | 5:G15;\$B                     | \$16:\$G\$16 | 5)                     |                |                                        |                  |              |                                        |                                    |     |                                                                                                    |                             |                |                           |
| 3   | A                                                                            | В                      | С          | D                      | E                             | F            | G                      | н              | 1                                      | J                | к            | L                                      | M                                  | N   | 0                                                                                                    | Р                           | Q              | R                         |
| đ   |                                                                              |                        | Г          | отребност              | ь в деталя                    | IX .         |                        |                |                                        |                  |              |                                        |                                    |     |                                                                                                    |                             |                |                           |
| 1   |                                                                              |                        |            | American               | American                      | Spanish      | Spanish                | Суммарное      | Запас в начале                         | Остаток в        |              |                                        |                                    |     |                                                                                                    |                             |                |                           |
|     | Модель стульев                                                               | Captain                | Mate       | High                   | Low                           | King         | Queen                  | потребление    | недели                                 | конце недели     |              |                                        |                                    |     |                                                                                                    |                             |                |                           |
|     | Длинные штифты                                                               | 8                      | 0          | 12                     | 0                             | 8            | 4                      | 1280           | 1280                                   | 0                |              |                                        |                                    |     |                                                                                                    |                             |                |                           |
|     | ороткие штифты                                                               | 4                      | 12         | 0                      | 12                            | 4            | 8                      | 1900           | 1900                                   | 0                |              |                                        |                                    |     |                                                                                                    |                             |                |                           |
|     | тожки                                                                        | 4                      | 4          | 4                      | 4                             | 4            | 4                      | 1060           | 1090                                   | 30               |              |                                        |                                    |     |                                                                                                    |                             |                |                           |
|     | Прочные сиденья                                                              | 1                      | 0          | 0                      | 0                             | 1            | 1                      | 100            | 190                                    | 90               |              |                                        |                                    |     |                                                                                                    |                             |                |                           |
|     | Облегченные сиденыя                                                          | 0                      | 1          | 1                      | 1                             | 0            | 0                      | 165            | 170                                    | 5                |              |                                        |                                    |     |                                                                                                    |                             |                |                           |
| T   | Трочные поперечины                                                           | 6                      | 0          | 4                      | 0                             | 5            | 0                      | 760            | 1000                                   | 240              |              |                                        |                                    |     |                                                                                                    |                             |                |                           |
|     | Облегченные поперечины                                                       | 0                      | 4          | 0                      | 5                             | 0            | 6                      | 553            | 1000                                   | 447              |              |                                        |                                    |     |                                                                                                    |                             |                |                           |
| 2   | Спинки для Capt                                                              | 1                      | 0          | 0                      | 0                             | 0            | 0                      | 100            | 110                                    | 10               |              |                                        |                                    |     |                                                                                                    |                             |                |                           |
| 1   | Спинки для Mate                                                              | 0                      | 1          | 0                      | 0                             | 0            | 0                      | 72             | 72                                     | 0                |              |                                        |                                    |     |                                                                                                    |                             |                |                           |
| 2   | Спинки для Amer                                                              | 0                      | 0          | 1                      | 1                             | 0            | 0                      | 93             | 93                                     | 0                |              |                                        |                                    |     |                                                                                                    |                             |                |                           |
| 3   | Спинки для Span                                                              | 0                      | 0          | 0                      | 0                             | 1            | 1                      | 0              | 85                                     | 85               |              |                                        |                                    |     |                                                                                                    |                             |                |                           |
| 4   |                                                                              |                        |            |                        |                               |              |                        | Прибыль        | (                                      |                  |              | -                                      |                                    |     | - 57                                                                                                    |                             |                |                           |
| 5   | дельная прибыль                                                              | 36                     | 40         | 45                     | 38                            | 35           | 25                     | 10294          | Поиск решения                          |                  |              |                                        |                                    |     | and the second second s |                             |                |                           |
| 5   | Произведенное количество                                                     | 100                    | 72         | 40                     | 53                            | 0            | 0                      |                | Установить це                          | певию ячейку:    | SHIST        | 5 🚳                                    |                                    | [   | Выполниты                                                                                                    |                             |                |                           |
| 1   |                                                                              |                        |            |                        |                               |              |                        |                | Passon a                               |                  |              | (C) suscess                            | 0                                  |     | 1                                                                                                    | 3                           |                |                           |
| в   |                                                                              |                        |            |                        |                               |              |                        |                | radion. e B                            | scondulphony sha | envio        | O Supacial                             |                                    |     | Закрыть                                                                                                    |                             |                |                           |
| 9   |                                                                              |                        |            |                        |                               |              |                        |                | () H                                   | нинальнону значе | CHIN         |                                        |                                    |     |                                                                                                    |                             |                |                           |
| D   |                                                                              |                        |            |                        |                               |              |                        |                | Изменая ячейк                          | и:               |              |                                        |                                    |     |                                                                                                    |                             |                |                           |
| 1   |                                                                              |                        |            |                        |                               |              |                        |                | \$8\$16:\$G\$16                        |                  |              |                                        | Превроложи                         | Th  |                                                                                                    |                             |                |                           |
| 2   |                                                                              |                        |            |                        |                               |              |                        |                |                                        |                  |              |                                        |                                    | 1   | Decement                                                                                                    |                             |                |                           |
| 3   |                                                                              |                        |            |                        |                               |              |                        |                | Ограничения:                           |                  |              |                                        |                                    | L.  | Паранетры                                                                                                    |                             |                |                           |
| 4   |                                                                              |                        |            |                        |                               |              |                        |                | \$H\$3 <= \$1\$3                       |                  |              |                                        | Добавить                           |     |                                                                                                    |                             |                |                           |
| 5   |                                                                              |                        |            |                        |                               |              |                        |                | \$H\$4 <= \$1\$4<br>\$H\$5 <= \$1\$5   |                  |              |                                        |                                    | _   |                                                                                                    |                             |                |                           |
| 5   |                                                                              |                        |            |                        |                               |              |                        |                | \$H\$6 <= \$1\$6                       |                  |              | 1                                      | Изменить                           |     | Восстановит                                                                                                    |                             |                |                           |
| 7   |                                                                              |                        |            |                        |                               |              |                        |                | \$H\$7 <= \$1\$7                       |                  |              | - [                                    | Удалить                            |     | and Topological                                                                                                    |                             |                |                           |
| -   | A MI / Roll Draw - D                                                         | 1 Onior -              |            |                        | 0                             |              |                        | 0              | 3r13d <= \$150                         |                  |              |                                        |                                    | - 1 | Справка                                                                                                    |                             |                | _                         |
| đ   | пр 1. Задание 2                                                              | Corvern                | о результа | 10111                  | Unverno                       | устоичив     | ocim1 Z                | Unver no npe   |                                        |                  |              |                                        |                                    |     |                                                                                                    | 100 075                     | millionatio    | 0                         |

Рисунок 8 – Решение задачи с помощью надстройки «Поиск решения»

• На рисунке 9 приведено диалоговое окно, в котором можно выбрать виды выводимых отчетов (по результатам, по устойчивости, по пределам).

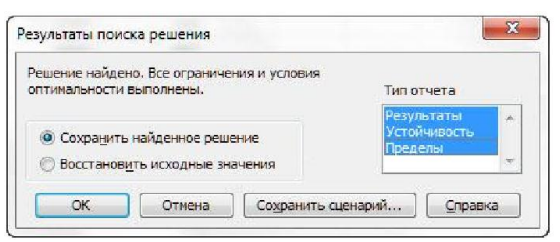

Рисунок 9 - Окно «Результаты поиска решения» и отображение отчетов

### Задания для самостоятельной работы

Для изготовления трех видов продукции (A, B, C) используется три вида ресурсов (1, 2, 3). Объем ресурса  $(b_i, i = \overline{1,3})$ , нормы его расхода  $a_{ij}$  на единицу продукции и цена  $(c_j, j = \overline{1,3})$  продукции заданы таблицей (номер таблицы соответствует номеру варианта).

По заданной таблице:

- 1. Составить математическую модель определения оптимального плана выпуска продукции из условия ее максимальной стоимости.
- 2. Составить математическую модель двойственной задачи.
- 3. Решить задачу с помощью электронной таблицы Excel.

| Pecypc   | есурс Объем |   |   | Нормы расхода |  |  |  |  |  |  |
|----------|-------------|---|---|---------------|--|--|--|--|--|--|
|          | A           | В | С |               |  |  |  |  |  |  |
| 1        | 100         | 1 | 6 | 1             |  |  |  |  |  |  |
| 2        | 300         | 1 | 3 | 1             |  |  |  |  |  |  |
| 3        | 250         | 1 | 4 | 3             |  |  |  |  |  |  |
| Цена про | Эдукции     | 1 | 4 | 3             |  |  |  |  |  |  |

#### Список литературы

- Газетдинов, Ш. М. Информационные системы и технологии в экономике : учебное пособие / Ш. М. Газетдинов, М. Г. Кузнецов, А. О. Панков. — Казань : КГАУ, 2018. — 156 с. — ISBN 978-5-905201-56-1. — Текст : электронный // Лань : электронно-библиотечная система. — URL: https://e.lanbook.com/book/146610 (дата обращения: 25.11.2020). — Режим доступа: для авториз. пользователей.
- 2. Жук, Ю. А. Информационные технологии: мультимедиа : учебное пособие / Ю. А. Жук. 2-е изд., стер. Санкт-Петербург : Лань, 2020. 208 с. ISBN 978-5-8114-4939-2. Текст : электронный // Лань : электронно-библиотечная система. URL: https://e.lanbook.com/book/129082 (дата обращения: 25.11.2020). Режим доступа: для авториз. пользователей.
- Информационные технологии : учебно-методическое пособие / составители О. Н. Дитяткина [и др.]. — Липецк : Липецкий ГПУ, 2017. — 122 с. — Текст : электронный // Лань : электронно-библиотечная система. — URL: https://e.lanbook.com/book/111988 (дата обращения: 25.11.2020). — Режим доступа: для авториз. пользователей.
- 4. Калмыкова, С. В. Работа с таблицами в Microsoft Excel : учебно-методическое пособие / С. В. Калмыкова, Е. Ю. Ярошевская, И. А. Иванова. Санкт-Петербург : Лань, 2019. 136 с. ISBN 978-5-8114-3626-2. Текст : электронный // Лань : электронно-библиотечная система. URL: https://e.lanbook.com/book/121489 (дата обращения: 25.11.2020). Режим доступа: для авториз. пользователей.
- Курчеева, Г. И. Информационные технологии в цифровой экономике : учебное пособие / Г. И. Курчеева, И. Н. Томилов. — Новосибирск : НГТУ, 2019. — 79 с. — ISBN 978-5-7782-4037-7. — Текст : электронный // Лань : электронно-библиотечная система. — URL: https://e.lanbook.com/book/152240 (дата обращения: 25.11.2020). — Режим доступа: для авториз. пользователей.
- Ламонина, Л. В. Информационные технологии: практикум : учебное пособие / Л. В. Ламонина, Т. Ю. Степанова. Омск : Омский ГАУ, 2019. 160 с. ISBN 978-5-89764-832-0. Текст : электронный // Лань : электронно-библиотечная система. URL: https://e.lanbook.com/book/129434 (дата обращения: 25.11.2020). Режим доступа: для авториз. пользователей.
- Ментюкова, О. В. Информационные технологии в экономике : учебное пособие / О. В. Ментюкова. Пенза : ПГАУ, 2018. 223 с. Текст : электронный // Лань : электроннобиблиотечная система. — URL: https://e.lanbook.com/book/131147 (дата обращения: 25.11.2020). — Режим доступа: для авториз. пользователей.
- Программирование в среде Excel : методические указания / составители В. А. Горбачев, А. А. Логачев. Санкт-Петербург : СПбГЛТУ, 2018. 75 с. Текст : электронный // Лань : электронно-библиотечная система. URL: https://e.lanbook.com/book/107780 (дата обращения: 25.11.2020). Режим доступа: для авториз. пользователей.
- Семенов, А. Г. Математическое и компьютерное моделирование : учебное пособие / А. Г. Семенов, И. А. Печерских. — Кемерово : КемГУ, 2019. — 237 с. — ISBN 978-5-8353-2427-9. — Текст : электронный // Лань : электронно-библиотечная система. — URL: https://e.lanbook.com/book/134311 (дата обращения: 25.11.2020). — Режим доступа: для авториз. пользователей.